January 16, 2024

# **Solved** Adaptive Employee Experience

Employee User Guide O Mobile Version

#### Adaptive Employee Experience - Employee User Guide

Help Docs

#### Table of Contents

| General Login and Navigation      | 4  |
|-----------------------------------|----|
| Logging in                        | 4  |
| Commonly Asked Questions          |    |
| Logging in on a SmartPhone        |    |
| Welcome Page Navigation           | 14 |
| Self-Service Punching             |    |
| Quick Punch 🛛                     |    |
| Detailed Punch 🛛                  | 17 |
| Time and Attendance > Time Card   |    |
| Time Card Date Range              |    |
| Data Summary                      | 19 |
| Daily Breakdown                   | 19 |
| Adding an Adjustment              |    |
| Submitting a Missing Punch        |    |
| Time Card Verification            |    |
| Time and Attendance > My Calendar |    |
| Time and Attendance > Time Off    | 23 |
| Requesting Time Off               |    |
| Pay and Tax > Direct Deposit      |    |
| Payroll and Tax > Pay History     |    |
| Pay and Tax > Year-end Tax Forms  |    |
| Pay and Tax > Tax Updates         |    |
| Personal > Personal Information   |    |
| Contacts                          |    |
| Federal Reporting Data            |    |
| Disability Self-Identification    |    |
| EEO Self-Identification           |    |
| Veteran Self-Identification       |    |

### •**ISOIVED** Help Docs

#### Adaptive Employee Experience - Employee User Guide

| Personal > Form I-9                         | 39 |
|---------------------------------------------|----|
| Benefits > My Benefits                      | 39 |
| Benefits > Benefit Enrollment               | 41 |
| Employee Self-Service Benefit Enrollment    | 41 |
| Your Information                            | 42 |
| Personal Beneficiaries and Dependents       | 43 |
| Health and Wellness                         |    |
| Preview                                     | 45 |
| Current Benefits                            | 45 |
| Cost Analysis                               |    |
| Your Selections                             | 47 |
| Deferred Compensation                       | 47 |
| Company-Paid Benefits                       | 48 |
| Medical, Dental, and Vision                 |    |
| HSA/FSA                                     | 50 |
| Voluntary Life, Spouse Life, and Child Life | 51 |
| Final Review                                | 52 |
| Compare Costs                               | 52 |
| Tasks to Complete                           | 52 |
| People Cloud                                |    |
| Marketplace Integrations                    |    |

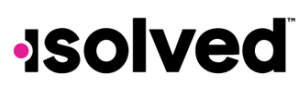

Help Docs

#### **General Login and Navigation**

isolved is committed to protecting your data. All users are required to use Multifactor Authentication (MFA) with every login to isolved.

#### Logging in

Download the isolved Mobile App in your phone's App Store. Once downloaded the app will take you to the log-in screen where the user can enter their username and password, then press log in.

| Username      | @protonmail | .com   |      |      |
|---------------|-------------|--------|------|------|
| Password      | CP          |        | 0    | or 🙎 |
| Forgot my pas | sword       |        |      |      |
|               |             | Log In |      |      |
|               |             | Back   |      |      |
|               |             |        | 0- ( |      |
|               |             |        |      |      |
|               |             | POD    | e Cl | DUC  |
| solv          | ear         | COP    |      |      |

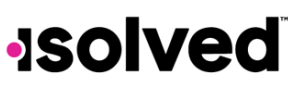

#### Help Docs

Select a verification option, select **Request Security Code**. Note: A text message is usually most convenient if you are on your mobile phone.

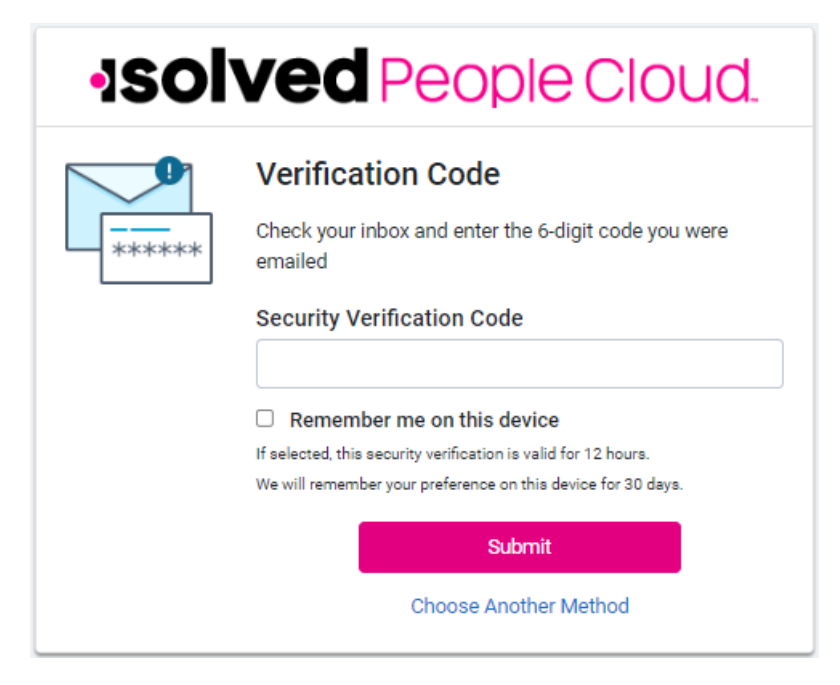

On the verification screen, type in the verification code that you just received, then press submit. On this screen, you can select the "Remember me on this device." If you select this, then your security verification is valid for 12 hours, and this selection will be remembered for 30 days.

After successfully submitting the Security Verification Code, you will be logged in.

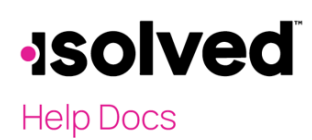

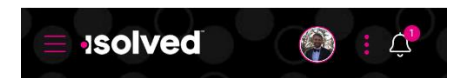

#### Good afternoon, Drew

It's 12:52 PM

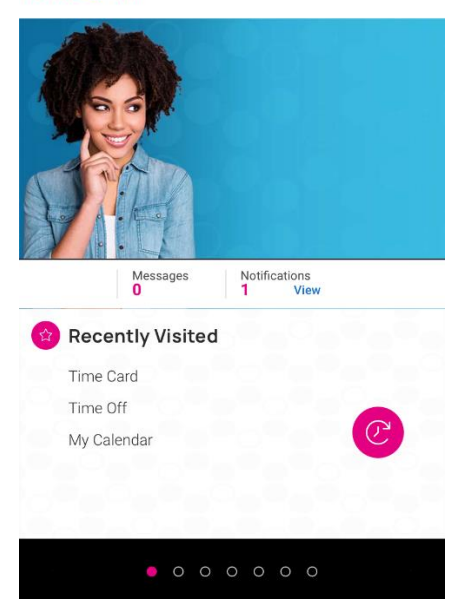

### -solved

Help Docs

#### Passwordless Logging In

When new users log onto the mobile app for the first time, they will be presented with an option for setting up passwordless logging in. Depending on the device being used to access the mobile app, there will be different options available for the user.

Once the user is set up for passwordless logging in, they will see the following additional icon on the log in screen after the password entry field.

| 150IV          | eapeop                     |         | SIOU      | JC |
|----------------|----------------------------|---------|-----------|----|
| Welcom         | TE<br>is isolved People Cl | oud app | lications | 8  |
| doemanager     | @protonmail.com            |         |           |    |
| Password       |                            |         |           |    |
|                |                            | 0       | or        | -  |
| Forgot my pass | sword                      |         |           |    |
|                | Log In                     |         |           |    |
|                | Back                       |         |           |    |
|                | Back                       |         |           |    |

To see a complete list of passwordless log authentications the user has set up, visit <u>https://identity.myisolved.com</u>, click on the user email address in the upper right corner, then "My Account", then Passwordless Authentication.

Note: Passwordless Log in does not bypass Multifactor authentication.

#### Tenant ID

Some users may see a screen at login prompting a selection of a Tenant. This occurs if your email address is connected to more than one isolved environment. The Tenant is an identifier which indicates the URL you would typically visit to log in to self-service. Typically, this code is similar to that URL, so for example, if you logged in to xyz.myisolved.com previously to access self-service, you might see a tenant ID option "xyzco". If you need to switch tenants, you can do so by pressing the bell icon in the upper right corner and an option Switch Tenants is displayed. Follow the prompts to switch.

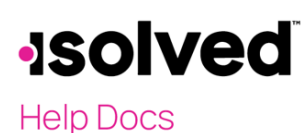

| 0             |               |  |
|---------------|---------------|--|
| √solve        | ed Dec        |  |
| Select a tena | ant to log in |  |
|               | rbyws         |  |
|               | infin         |  |
|               |               |  |
|               |               |  |
|               |               |  |

#### Multifactor Authentication Setup

The user is able to receive the multifactor authentication code in one of 3 ways: text message, email, or third party app (we will be using Microsoft authenticator for this example). **Note:** The user does not have to set up an authenticator app if they are planning on using text message, or email verification.

After the user makes it past the log in screen for the first time, by either typing their username and password, or using passwordless authentication, they will be brought to the below screen.

The user can select "Set Up Now" to start setting up an authentication app.

| Set up an        | authenticator app                        |
|------------------|------------------------------------------|
|                  | <u> </u>                                 |
|                  | 0                                        |
|                  |                                          |
|                  | *****                                    |
|                  |                                          |
| Using an authen  | ticator app is recommended to            |
| improve the sec  | urity of your account.                   |
| An authenticato  | r app is a method of confirming your     |
| identity using a | separate app on your phone (like         |
| more secure that | in having a code sent via email or text. |
| 0.000            | Marchaelastar                            |

The screenshot below shows the setup page for a multifactor authentication app. The user will need to download one of the following apps: Google Authenticator, Microsoft Authenticator, or Authy.

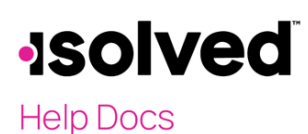

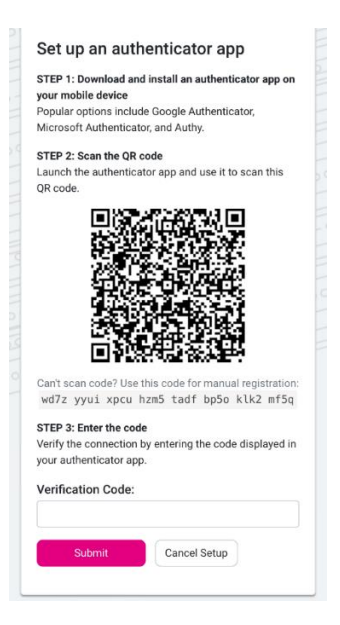

Copy the 40-character QR code and then open the app you downloaded. For this example, Microsoft Authenticator will be used. Press the plus button in the upper right corner to add a new app to your authentication list. Complete the directions given and you will see a code available in your list of authenticated apps. This is the code you will use as your verification code.

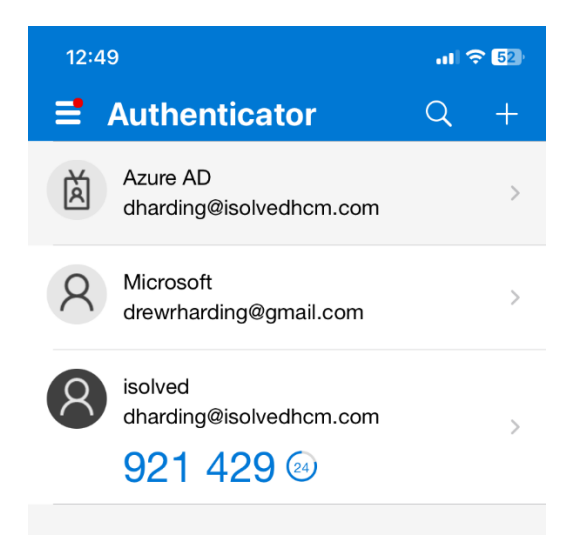

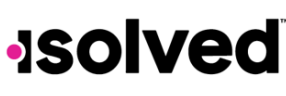

#### Help Docs

Now, when the user reaches the screen below, they will be able to type in the six digit code from their authentication app, then they will be logged in. The user can also choose to use another option, to use text or email.

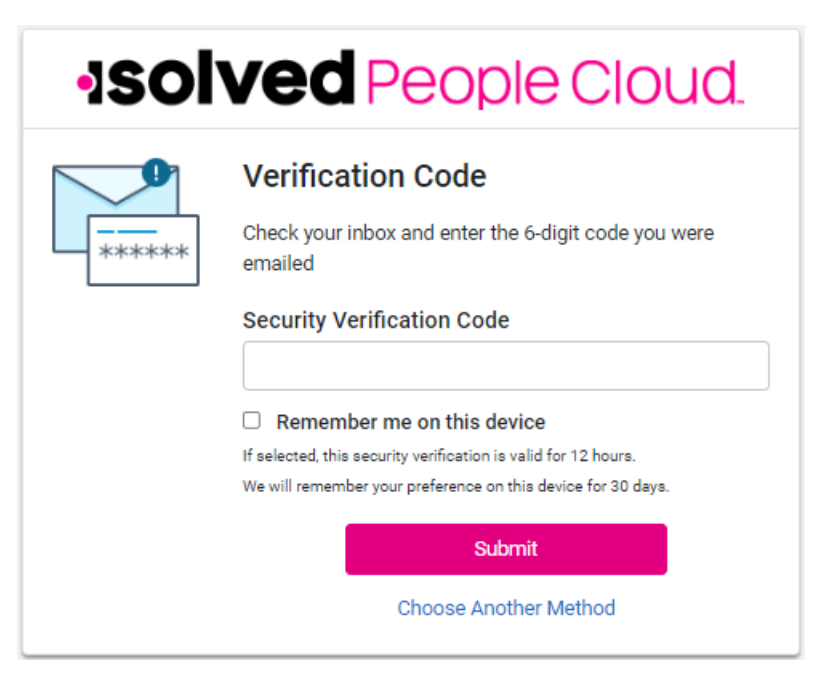

#### **Commonly Asked Questions**

What if I don't remember my password? Use the Forgot Password option.

**What are the key features and functionality?** We now offer MFA options outside of email and text messaging. MFA requires a user to validate their identity with two or more forms of evidence or factors when they log in. We are enforcing a minimum of two. One factor is something the user knows, such as their username and password combination. Other factors are verification methods that the user has in their possession.

**Can a user have passwordless access on multiple devices?** Yes, each device will allow and recognize what was set up on that device and use that as a default. Some passwordless options can be used on multiple devices.

What might a user expect this to do that it does not? The user may expect to not do this every login if they are on the same device, a registered IP address, or have logged in within the same day – however, they will still need to do some method of MFA regardless. This could be different than what they are used to today depending on the system settings per client.

#### Can we opt out of the multifactor authentication? No

**Do we have to sign in every time we use the app?** Yes, for security the app will require the user to sign and use Multifactor Authentication for on each use.

When will the app sign me out? The app will sign users out automatically after 15 minutes of inactivity.

Help Docs

#### Adaptive Employee Experience - Employee User Guide

**How does geofencing work?** The isolved People Cloud Mobile App can confirm the user's location when clocking in and out. This feature only works when the users have allowed the app to access their phone's GPS in their phone settings. Company defined Geofencing rules are applied at this time.

### How does offline punching work? Users can offline punch if the isolved People Cloud Mobile App is already running on their phone. To do this, the user must:

- Open the isolved People Cloud Mobile App on their phone when they have access to cellular networks or Wi-Fi. Usually in the morning before they leave their home. The user should not close the app (<u>https://support.apple.com/en-us/HT201330</u>) during this time, but they can use other apps on their phone as they normally would.
- 2. When the user arrives at a work site without internet, they can open the app and clock in or out as they normally would.
- 3. When the user returns to cellular networks or Wi-Fi, the app will send the time stamps automatically.

#### Adaptive Employee Experience - Employee User Guide

Help Docs

#### Logging in on a Smartphone

You may log in to AEE on a mobile device in two different ways:

1. Log into ESS and select the "Try our new look" link.

The screen below appears:

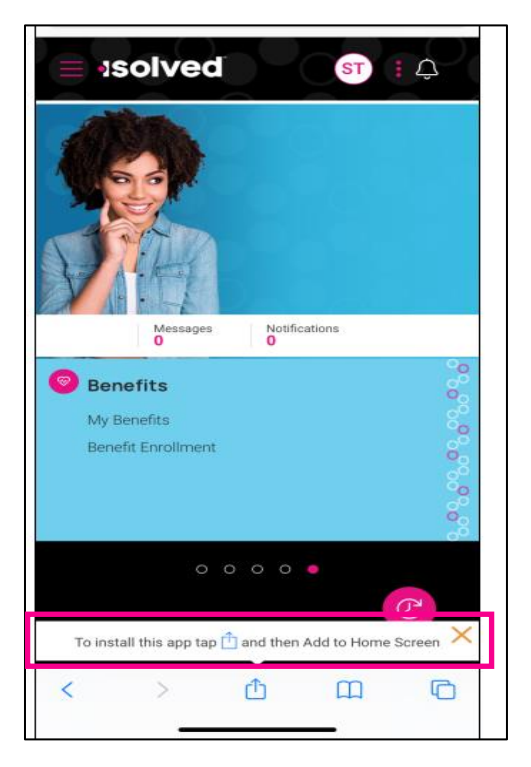

- 2. Key in the URL of the ESS plus "/cloudservice.com." This opens AEE where you can select to add it to your Home Page (see above image).
  - a. For example, my normal ESS login is <u>https://myisolved.com</u>. For AEE I would use <u>https://myisolved.com/cloudservice</u>.
  - b. Select if you'd like to add to the home screen:

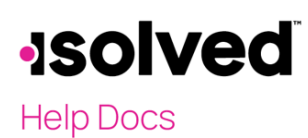

| Сору                | ß       |
|---------------------|---------|
| Add to Reading List | 00      |
| Add Bookmark        | Ш       |
| Add to Favorites    | \$      |
| Find on Page        | Q       |
| Add to Home Screen  | ŧ       |
| Markup              | $\odot$ |
| Print               | Ē       |
| Edit Actions        |         |

After you select the "Add to Home Screen" option, the screen below becomes available:

| Cancel                   | Add to Home Screen                                                 | Add          |
|--------------------------|--------------------------------------------------------------------|--------------|
|                          |                                                                    |              |
|                          | isolved                                                            | ۲            |
| 1<br>1<br>1              | https://training.myisolved.com/clo                                 | uds          |
| An icon wi<br>guickly ac | ill be added to your Home Screen so you can<br>ccess this website. | n            |
| quickly do               |                                                                    |              |
|                          |                                                                    |              |
|                          |                                                                    |              |
|                          |                                                                    |              |
|                          |                                                                    |              |
|                          |                                                                    |              |
|                          |                                                                    |              |
| "isolve                  | ed" is is                                                          | n't          |
| q w                      | ertyu i                                                            | o p          |
| a                        | s d f g h j k                                                      | 1            |
| Ŷ                        | z x c v b n m                                                      | $\bigotimes$ |
| 123                      | space                                                              | done         |
| ٢                        |                                                                    | Ŷ            |

Click **Add** at the top of the phone screen.

#### Adaptive Employee Experience - Employee User Guide

#### Help Docs

#### Welcome Page Navigation

The Welcome page allows you to see all items you have access to in one screen.

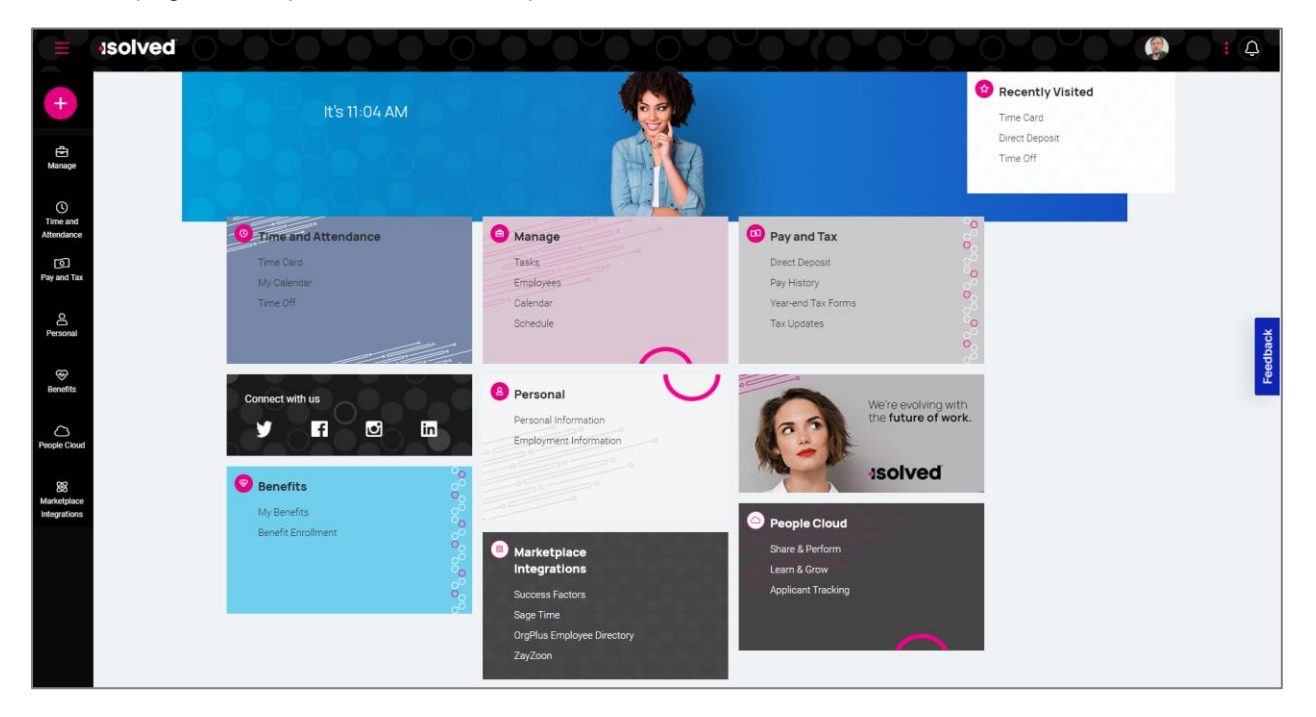

Each card is geared towards the general task you are looking to complete:

- **Time and Attendance**: Used for all standard time functions such as viewing and verifying your Time Card, requesting time off, and viewing your schedule.
- **Personal:** Used to update your personal information such as address, emergency contacts, dependents, beneficiaries, and federal reporting data.
- **Pay and Tax:** Used to view and edit direct deposit, pay history, year-end tax forms, and update your tax withholdings.
- Benefits: Used to view your benefits summary and link you to benefits enrollment.
- **People Cloud:** Has links to access Learn & Grow, Share and Perform, Benefit Services, and Applicant Tracking.
- Marketplace Integrations: Links you to any 3<sup>rd</sup> party or legacy isolved applications your company might use.

To navigate, you can use the icons on the left-hand side of the screen, click on the cards in the center, or use the recently visited card in the top right-hand corner which is populated by the cards you have visited recently.

The ellipses icon allows you to navigate to more preferences and items inside of People Cloud

- Switch Companies: If the employee is employed in multiple legal companies for one Client.
- **Classic View**: Allows you to toggle to the isolved Employee Self-Service "Classic View." This view is only available if you are using a Desktop and is not compatible with other devices. This view requires that the Self-Service classic view roles are set up to view and access any data or items. If this is not set up, the employee receives a message that this view is not configured.

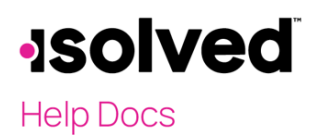

#### Adaptive Employee Experience - Employee User Guide

#### Help Docs

- **Profile:** This allows the employee to view and update their profile information including:
  - o Preferred Name
  - o Pronouns
  - Mobile number
  - o Password
  - o Security Challenge
- **Preferences**: Allows the employee to update their "Electronic Consent for Communication and Delivery of Tax Forms."
- Notifications: Shows any current company notifications.
- Feedback: Provide Feedback on the site.
- Sign-out: Log out of the site.

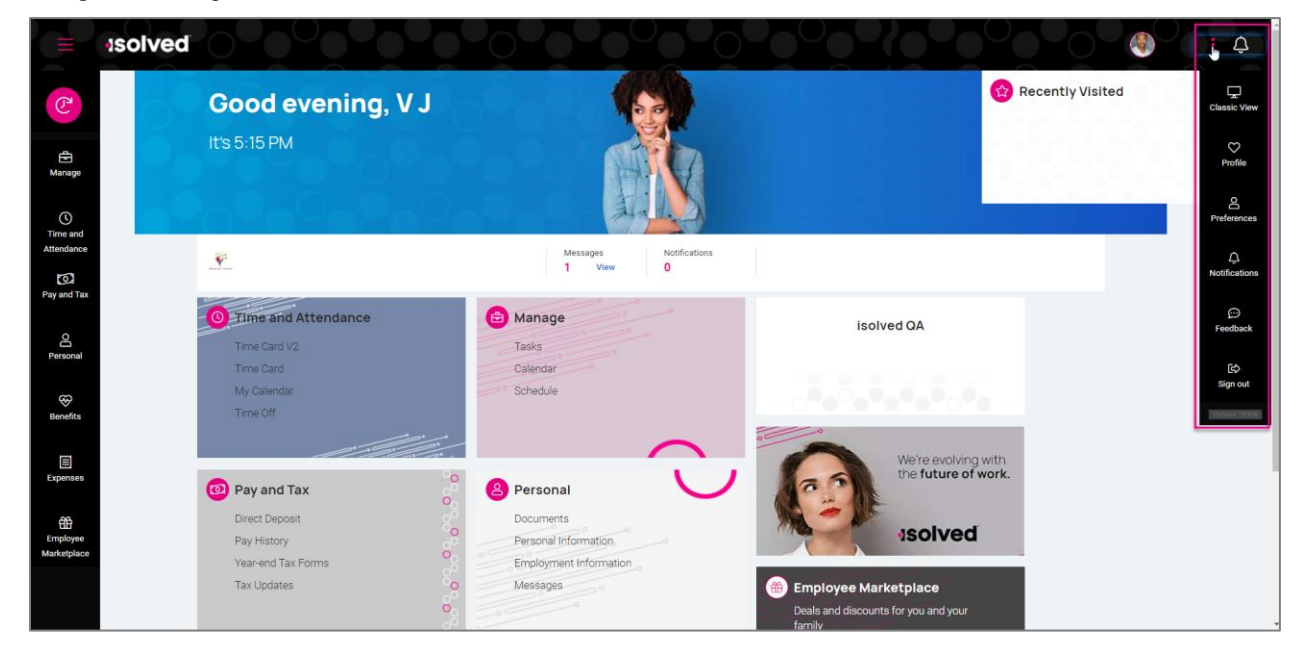

#### Self-Service Punching

Once logged in, you can immediately create a punch by using the pink I symbol located at the top-left corner of the page, as seen below. In this menu, a punch can be created using two different methods:

#### **Quick Punch** 2

If you select "Quick Punch," the system immediately brings you to a page to create a punch for the current date and time, without the option to add punch notes or any other punch options. Once the page loads click the pink to create the quick punch. Once the punch is created you will see a punch confirmation on the screen as shown below:

## •ISOIVEd

#### Adaptive Employee Experience - Employee User Guide

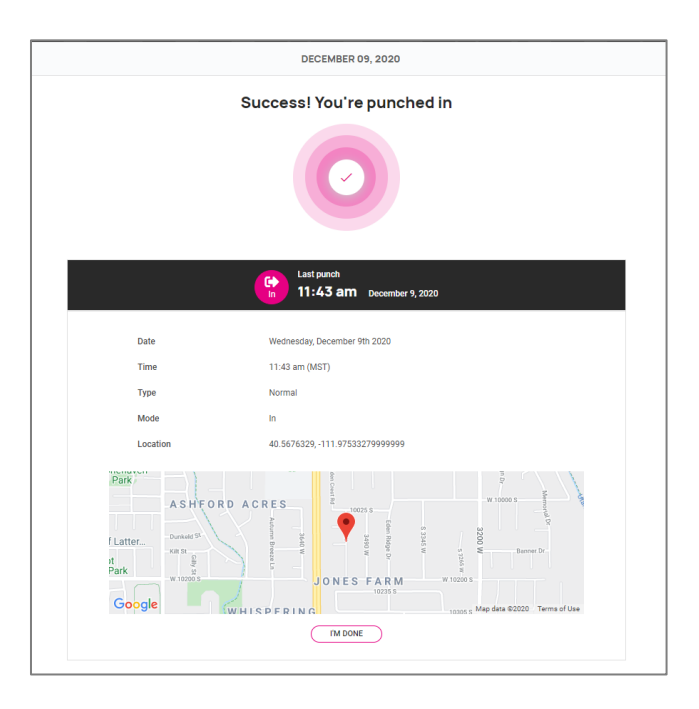

#### **Detailed Punch**

If you select "Detailed Punch," the system opens a creation screen and displays the current date and time. **Note:** The **Date** and **Time** fields are not editable during Self-Service punching. The punch options available in the detailed punch screen are as follows (options on this screen may differ based on your company permissions).

- a. Type: Allows you to specify the Punch Type for the entry. The options are "Normal," "Meal," and "Break."
- b. Mode: Allows you to specify if the punch is an "IN," "OUT," "AUTO," or "TRANSFER."
  - **a.** IN means you are clocking in and is typically used when you are first in for the day or coming back from a break or meal.
  - **b. OUT** means you are clocking out and is typically used when you are leaving for the day or leaving for your break or meal.
  - c. AUTO allows the system to determine the status of the punch.
  - d. **TRANSFER** allows you to move from one labor value to another without having to create multiple punches. When using the transfer option isolved creates two punches; one clocking you out of your current labor and one clocking you into the labor you transferred to.
- c. **Labor:** If the option to enter labor allocations is enabled, select from the allowed labor levels when creating a punch. If no labor is selected, isolved uses your default labor allocation.
- d. Notes: If notes are entered, anyone looking at the Time Card is able to view the details.

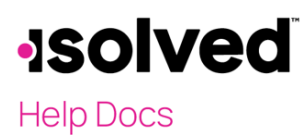

|                                      |                                                                                               | PUNCH OUT           |
|--------------------------------------|-----------------------------------------------------------------------------------------------|---------------------|
| DD DETAIL                            |                                                                                               |                     |
| ♥ Tr<br>N N S<br>Goc                 | Park A S H F<br>he Church of<br>suis Christ of Latter.<br>Ascot<br>Downs Park W 1000 F<br>Gle |                     |
| Location                             | 40.5676329, -111.97533279999999                                                               |                     |
| Punch date                           | December 9, 2020                                                                              | Punch time 11:45 am |
| Туре                                 | Normal                                                                                        | V Mode Auto V       |
| Labor G<br>Corporate<br>Electricians | None<br>Change<br>1-T161                                                                      |                     |
| Labor F                              | leids                                                                                         |                     |
| Department                           | BUSDEV - Business Development                                                                 | <b>~</b>            |
| Division                             | Central                                                                                       | ~                   |
| Task                                 | 01                                                                                            | ~                   |
|                                      | G1                                                                                            | ~                   |
| Group                                |                                                                                               |                     |

#### Time and Attendance > Time Card

The following is a breakdown of the different areas located on the **Time Card** and their functions:

#### Adaptive Employee Experience - Employee User Guide

#### Help Docs

| Time Card                      |                    |                                         |               | I                  | Pay period Wee                 | k Day            |               |     | 🗴 Not verified 🗸 |
|--------------------------------|--------------------|-----------------------------------------|---------------|--------------------|--------------------------------|------------------|---------------|-----|------------------|
| Summary                        |                    |                                         | < > D         | ecember 28, 2020 - | January 3, 202                 | 1                |               |     |                  |
| Earnings                       |                    |                                         |               | 12a                |                                |                  | 12p           | 12a | Total            |
| Vacation<br>Holiday<br>Regular |                    | 8.00 hours<br>8.00 hours<br>18.00 hours | Dec >         |                    |                                |                  |               |     | 8.00             |
| Labor                          | No data to display |                                         | Dec > 29      |                    |                                |                  |               |     | 10.00            |
| Adjustment                     |                    |                                         | Dec ><br>30 > |                    |                                |                  |               |     | 8.00             |
| Alerts                         | No data to display |                                         | Dec<br>31     |                    |                                |                  |               |     | 0.00             |
|                                | No data to display |                                         | Jan ><br>01 > |                    |                                |                  |               |     | 8.00             |
|                                |                    |                                         | Jan<br>02     |                    |                                |                  |               |     | 0.00             |
|                                |                    |                                         | Jan<br>03     |                    |                                |                  |               |     | 0.00             |
|                                |                    |                                         | Hours         | Punch     Absence  | <ul> <li>Adjustment</li> </ul> | 🖲 Break 🛛 👄 Meal | Holiday       |     | 34.00            |
|                                |                    |                                         |               |                    |                                |                  | MISSING PUNCH |     |                  |

#### Time Card Date Range

The default view of the Time Card is automatically set to the current "Pay Period." You can change the view by selecting the "Pay Period," "Week," and "Day" buttons in the top-center of the screen. You can toggle between dates by selecting the < > buttons with the date next to them.

#### Data Summary

A breakdown of the "Earnings," "Labor," "Adjustments" (mileage, bonus or reimbursements) as well as a summary of alerts are located on the left-hand side of the screen.

#### Daily Breakdown

The default view of the Time Card is a Gantt chart of your time. You can select the > icon next to the date to expand the details. When expanded, you can see actual punch times, total hours, errors, and labor associated to the punches.

The color-coding of items on the Time Card are as follows:

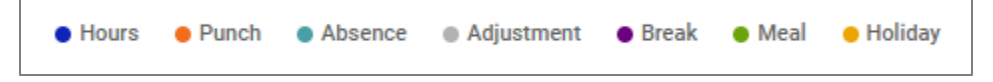

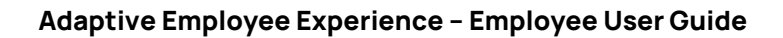

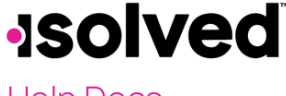

#### Help Docs

#### Adding an Adjustment

Time card adjustments allow employees to add hour/unit or dollar amounts to their Time Card that exist outside of

regular hours worked. This includes items such as mileage or tips. This can be done under by using the pink speed dial symbol located at the top-left corner of the page for same day adjustments or by adding a record on the Timecard to add an adjustment to any day during the pay period.

| May 30 - June 12, 2022 |        | ADD RECORD V |
|------------------------|--------|--------------|
|                        |        | ADJUSTMENT   |
| 12:00a                 | 12:00p | 12:00a Total |
| n                      |        |              |

Once you select **Adjustment**, fill in the requested details and select **Save**.

- Date: Date of the adjustment entry.
- Adjustment: Select the appropriate adjustment.
- **Type**: Select whether the entry will be either "Hours/Units" or "Dollars". Depending on configuration, you may only see one option in the drop-down menu.
- Amount: Input the adjustment amount correlated with the Type selected.
- Labor: Should the hours/units or dollars be tied to a certain labor field such as "Department," "Job" or "Task."
- Notes: If needed, add any notes related to your adjustment entry.

| Adjustment    |         |   |            |      |           |
|---------------|---------|---|------------|------|-----------|
| Data          |         |   | Adjustment | Ting | )         |
| Date          |         |   | Adjustment | Tips | ļ         |
| Туре          | Dollars | ~ | Amount     |      |           |
| Notes         |         |   |            |      |           |
| Labor Group   | )       |   |            |      | ମ REFRESH |
| Loc/Dept      | None    |   |            |      |           |
| Proj/WorkClss | None    |   |            |      |           |

#### Submitting a Missing Punch

Should you miss a punch at any time, you can select the **Missing Punch** button at the bottom of the Time Card. This option allows you to submit a request that routes directly to your manager/supervisor to approve the missing punch.

Once you select the **Missing Punch** button, fill in the requested details and select **Save**.

#### Adaptive Employee Experience - Employee User Guide

#### Help Docs

- **Punch Date**: Date of the missing punch.
- **Punch Time**: Time of the missing punch.
- Type: Designate if it should be a "Normal" (standard in/out), "Meal" or "Break" punch.
- Mode: "Auto," "In," "Out," or "Transfer."
- Labor: Should the time be tied to a certain labor field such as "Department," "Job" or "Task."
- Notes: Add any notes for your manager/supervisor to view during the approval process.

| Punch date | 12/09/2020                    |   |      | Punch time   | 11:52 AM |   |
|------------|-------------------------------|---|------|--------------|----------|---|
| Туре       | Normal                        |   | ~    | Mode         | Auto     | ~ |
| Labor G    | roup                          |   |      |              |          |   |
| Corporate  | None                          |   |      | Electricians | 1-T1G1   |   |
|            | Change                        |   |      |              | Change   |   |
| Labor F    | ields                         |   |      |              |          |   |
| Department | BUSDEV - Business Development | ~ |      | Division     | Central  |   |
| Task       | 01                            | ~ |      | Group        | G1 🗸     |   |
|            |                               |   | ВАСК |              | SAVE     |   |

#### Time Card Verification

Time Card Verification is an optional feature that allows you to electronically sign off on the Time Card prior to the data being populated to the Time Entry Grid for payroll processing.

The button to verify is in the top right-hand corner of the Time Card. Select the square checkbox next to the Employee section to verify. Depending on your employer's setup, you may also see an **Objection** tab to object to the data on your Time Card.

|                            | <b>•</b> ••• |
|----------------------------|--------------|
| Verification               | Objection    |
| Employee<br>UNVERIFIED     | >            |
| Supervisor<br>NOT APPROVED |              |
| Manager<br>NOT APPROVED    | )            |

**Note:** The system does not allow you to verify your Time Card if there are outstanding high or critical alerts pending your manager or supervisor's review.

#### Adaptive Employee Experience - Employee User Guide

Help Docs

#### Time and Attendance > My Calendar

**My Calendar** allows you to view your absences, scheduled hours, unavailable time, and holidays in a calendar format. Below is a screenshot and details of the **My Calendar** screen:

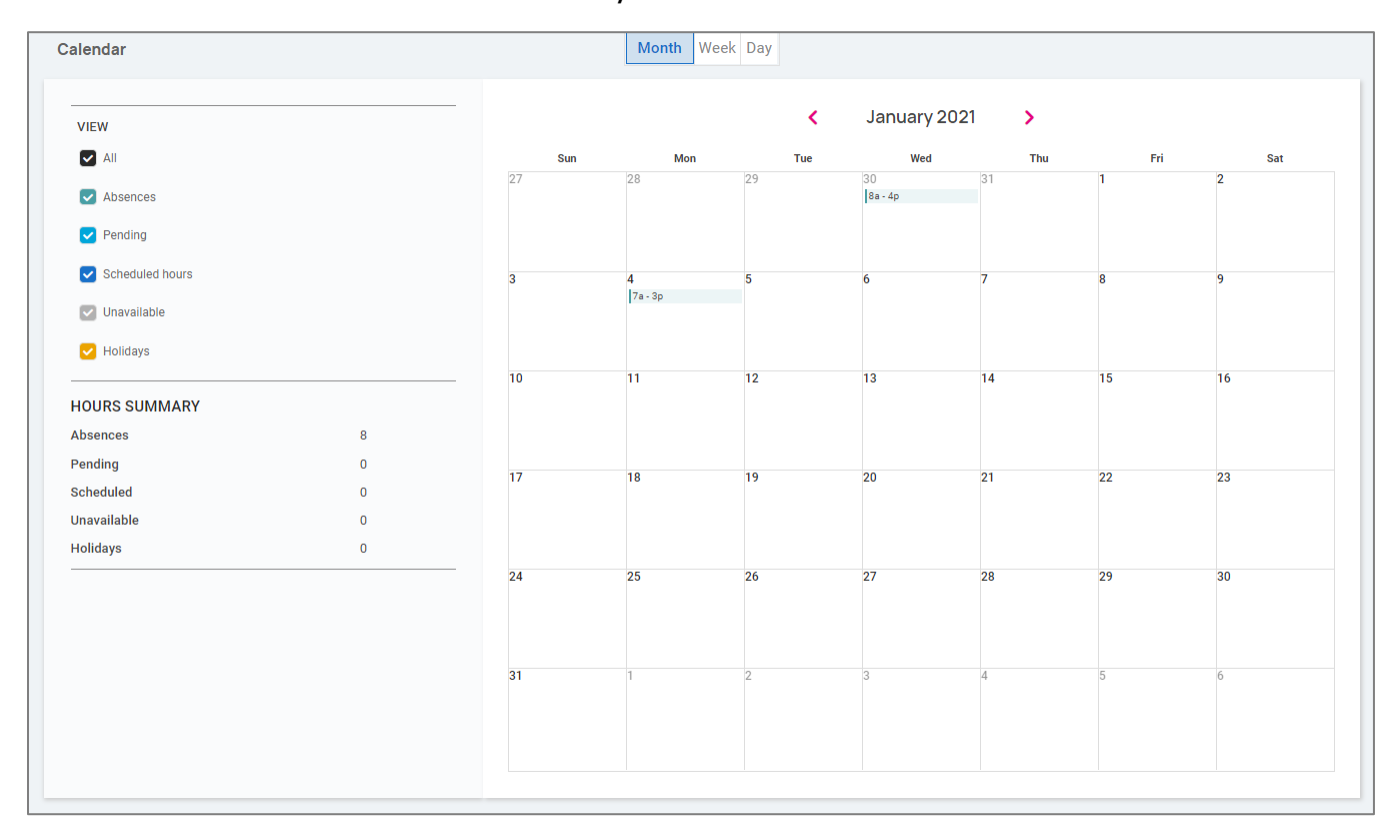

The calendar allows you to view items in a "Monthly," "Weekly" or "Daily" format. Select the words at the top of the calendar to adjust your display.

The filters on the left-hand side of the screen allow you to determine what items you want to display on the calendar. The options are as follows:

- All: Displays all of the items listed below in the calendar view.
- Absences: Displays all approved absences.
- Pending: Displays all pending (not approved or denied) absences.
- Scheduled Hours: Displays the days and hours you are scheduled to work.
- Unavailable: Displays the days and hours you set yourself to "Unavailable."
- Holidays: Displays company holidays.

**Note:** Hours that are displayed as "Unavailable" are not guaranteed. Managers/Supervisors can still schedule you during these times.

The **Hours Summary** at the bottom of the screen totals up all the types and hours associated with your current calendar view.

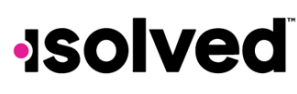

Help Docs

#### Time and Attendance > Time Off

The **Time Off** screen can be opened by selecting the **Time Off** button at the top of the Time Card view. This allows you to view details of your accrual plans, upcoming, pending, and past time off requests.

The first section provides a summary of your accrual plans with balances, and if selected, a detailed outline of when you last accrued time, any upcoming accrued time, etc.

| Summary                                               |                           |                   |        |        |            |
|-------------------------------------------------------|---------------------------|-------------------|--------|--------|------------|
| UPDATED AS OF LAST PAY PERIO<br>8/24/2020 - 8/30/2020 | DD END                    |                   |        |        | + TIME OFF |
|                                                       |                           |                   |        |        |            |
|                                                       | PTO                       |                   |        |        |            |
|                                                       | YTD balance: 330.33 hours |                   |        |        |            |
|                                                       | •                         |                   | 334.33 | DETAIL |            |
|                                                       | TAKEN: 4.00               | REMAINING: 330.33 |        |        |            |
|                                                       |                           |                   |        |        |            |

When you select the **Detail** button on the right-hand side, the details around that specific accrual plan will be outlined

| PLAN YEAR I ANNIVERSARY     + TIME OFF       Service date     01/01/2019       Length of service     1 Years, 11 Months (23 Months)       Award schedule     Scheduled (Every Pay) period       Last award date     8/28/2020       Accurate the error working     13 burrs |
|----------------------------------------------------------------------------------------------------|
| Service date     01/01/2019       Length of service     1 Years, 11 Months (23 Months)       Award schedule     Scheduled (Every Pay) period       Last award date     8/28/2020       Accrual rate per servind     13 hours                                                |
| Award schedule Schedule (Very Pay) period Last award date 8/28/200 Accruit at the ray method 1 33 hours                                                                                                    |
|                                                                                                    |
|                                                                                                    |
| As of last pay period end                                                                                                    |
| Projected current pay period                                                                                                    |
| Projected current plan year                                                                                                    |
| Projected next plan year                                                                                                    |

- Service Date: This lists your hire date or rehire date, in some case where the accrual is being calculated from.
- Length of Service: Based on your Service Date, this calculates your length of service with the company.
- Award Schedule: This lets you know how frequently you are awarded the accrual time.
- Last Award Date: This displays the last date you were awarded time for this accrual.
- Accrual Rate: This displays how much time you earn on each award schedule.
- As of Last Pay Period End: Once expanded using the > on the right side, this displays your available balance as of the last pay period, hours used last pay period, and year to date.
- Projected Current Pay Period: Once expanded using the > on the right side, this displays projections for the current pay period. It displays how many hours were taken, how many hours will be accrued, and what hours are pending (requests that have not been approved or are in the future).
   Note: Pending hours are not included in your balance.

#### Adaptive Employee Experience - Employee User Guide

Help Docs

- Projected Current Plan Year: Once expanded using the > on the right side, this displays projections for the current plan year. It displays how many hours were taken, how many hours will be accrued, and what hours are pending (requests that have not been approved or are in the future).
   Note: Pending hours are not included in your balance.
- Projected Next Plan Year: Once expanded using the > on the right side, this displays projections for the next plan year. It displays how many hours were rolled over from the previous plan year, what your current balance is, how many absence hours are approved, how many hours will be accrued, and what hours are pending (requests that have not been approved or are in the future).
   Note: Pending hours are not included in your balance.

The bottom of the **Time Off** screen outlines any upcoming time off requests, pending requests, and historical time off entered into the system, as well as company observed holidays.

| PCOMING TIME OFF |                |              |                | 2020 holidays |                  |
|------------------|----------------|--------------|----------------|---------------|------------------|
| Date             | Absence policy | Hours        | Status         | Jan 1         | New Years        |
|                  |                |              |                | Jan 15        | MLK Jr Day       |
|                  |                |              |                | Feb 2         | President's Day  |
|                  |                |              |                | May 25        | Memorial Day     |
| ENDING REQUESTS  |                |              |                | Jul 3 - Jul 5 | Date Range       |
| Data             | Abarra a llas  | line Otto    |                | Jul 4         | Independence Day |
| Date             | Absence policy | Hours Status |                | Sep 7         | Labor Day        |
| 10/9/20          | Sick           | 1 Pending    | 1              | Oct 2         | Columbus Day     |
| 10/10/20         | Sick           | 1 Pending    | i.             | Nov 6         | Veterans Day     |
|                  |                |              | View 3 more 📏  | Nov 26        | Thanksgiving Day |
|                  |                |              |                | Dec 25        | Christmas Day    |
|                  |                |              |                |               |                  |
| AST TIME OFF     |                |              |                |               |                  |
| Date             | Absence policy | Hours        | Status         |               |                  |
| 9/25/20          | Vacation       | 8            | Approved       |               |                  |
| 9/18/20          | Vacation       | 8            | Approved       |               |                  |
|                  |                |              | View 39 more 📏 |               |                  |

Help Docs

#### **Requesting Time Off**

To submit a time off request, select the **Time Off** button in the top-right corner of the screen.

|                                                            | Time Card | My Calendar | Time Off |            |
|------------------------------------------------------------|-----------|-------------|----------|------------|
| Summary                                                    |           |             |          |            |
| UPDATED AS OF LAST PAY PERIOD END<br>8/24/2020 - 8/30/2020 |           |             |          | + TIME OFF |

- Select the **Absence Policy**.
- Select the **From** and **To** dates.
- Enter the Start Time for the request.
- Update the corresponding Days of the week.
- Enter the Number of hours per day you are requesting.
- Double check the **Total Requested Hours**.
- Enter any **Notes** you want the approver to see.
- Choose Submit.

Once the request has been submitted, it goes through your company workflow process for approval.

| TIME OFF RE           | QUEST                                                      |  |  |  |  |  |
|-----------------------|------------------------------------------------------------|--|--|--|--|--|
| Policy                | PTO ¥                                                      |  |  |  |  |  |
|                       | AVAILABLE<br>349.00<br>Hours AFTER REQUEST 341.00<br>Hours |  |  |  |  |  |
| From                  | 12/10/2020 To 12/10/2020                                   |  |  |  |  |  |
| Requested<br>days off | Su M T W Th F S Deselect all                               |  |  |  |  |  |
| Start time            | 08:00 Hours per 8                                          |  |  |  |  |  |
| Total requeste        | d 8 hours                                                  |  |  |  |  |  |
| Note                  |                                                            |  |  |  |  |  |
|                       | CANCEL SUBMIT                                              |  |  |  |  |  |

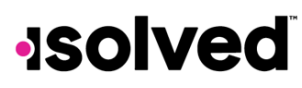

Help Docs

٠

#### Pay and Tax > Direct Deposit

Your current Direct Deposit account(s) appear when you access this screen. The details are masked for confidentiality purposes. There are several options when using this screen

- In order to deactivate this account, click on the 🛛 symbol. You receive a confirmation stating "Deactivate this account?" Click on **Deactivate** to agree. **Cancel** if you do not wish to deactivate this account.
  - To view or edit your current accounts, click on the **Details** button.
    - Your **Bank Details** appear, including:
      - Routing Number
      - Masked Account Number
      - Account Type
      - Description (if applicable)
      - Distribution Details (net pay or partial amount)
      - Frequency of direct deposit

|                               | 4 •• |
|-------------------------------|------|
| WACHOVIA BANK N.A.            |      |
| Active account ending in 9456 |      |
| C Active                      |      |
| DETAILS                       |      |

| Your de                 | posit information          |                   |                         |
|-------------------------|----------------------------|-------------------|-------------------------|
| $\bigcirc$              |                            |                   |                         |
| Bank detai              | ls                         |                   |                         |
| Routing number          | 021200025                  | Account<br>number | ******9456              |
| Account<br>type         | Savings                    | Description       | 0000000000123)(*&^%\$## |
| Deposit de              | tails                      |                   |                         |
| Distribution<br>details | Flat dollar amount \$72.73 |                   |                         |
| Frequency               | Every Pay                  |                   |                         |
|                         |                            |                   |                         |
|                         | CLOSE                      |                   | EDIT                    |
|                         |                            | DELETE            |                         |

#### Adaptive Employee Experience - Employee User Guide

#### Help Docs

If you need to make an adjustment to the account select the **Edit** button, make your adjustments and choose **Save** 

| Your d                                                 | eposit information                                                                                             |   |                           |                        |
|--------------------------------------------------------|----------------------------------------------------------------------------------------------------|---|---------------------------|------------------------|
| Bank detai                                             | ls                                                                                                    |   |                           |                        |
| Routing<br>number                                      | 021200025                                                                                                    |   | Account                   | 789456                 |
| Account<br>type                                        | Select                                                                                                    | ~ | Description<br>(optional) | 000000000123)(*&^%\$## |
| Deposit de<br>Any remaining<br>Distribution<br>details | tails<br>Inet pay may be issued by paper check<br>Flat dollar amount<br>Percentage of net pay<br>Remaining net |   |                           |                        |
|                                                        | \$ 72.73                                                                                                    |   |                           |                        |
| Frequency                                              | Select                                                                                                    | ~ |                           |                        |
|                                                        |                                                                                                    |   | CANCEL                    | SAVE                   |

If you need to add a new direct deposit account, from the main direct deposit screen, click on the **Add New** button and add the following:

- **Routing Number**: If you enter an incorrect routing number, a message indicating "Routing number is invalid" appears. Correct the number to continue.
- Account Number: Enter the account number from your account.
- Account Type: Select the applicable check type.
- Distribution Details: Select either:
  - Flat dollar amount: If selected, enter the amount.
  - Percentage of Net Pay: If selected, enter the percentage.
  - **Remaining Net** (you may only have one Remaining Net account)
- Frequency: Select how often you want the funds in this account.
- Click on Save.

If you have multiple bank accounts and wish to re-sort the order in which they are used for Direct Deposit, click on the 2 symbol in the upper right-hand corner. Instructions appear on how to reorder your accounts. It is a simple drag-and-drop process. See the instructions below.

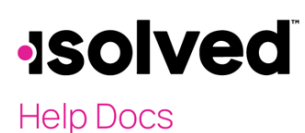

| Savings                       | 4 ••• |
|-------------------------------|-------|
| WACHOVIA BANK N.A.            |       |
| Active account ending in 9456 |       |
|                               |       |
| Active                        |       |
| DETAILS                       |       |

#### Payroll and Tax > Pay History

The **Pay History** screen is where you can obtain and download copies of your check stubs. Your most recent **Pay Summary** appears at the top of the screen and for confidentiality purposes, only the "Gross" and "Net Pay" displays, along with the hours you worked (if applicable). The "Pay Date" also appears in the center.

In order to see the details of your check, you may click on any of the sections of your **Paystub Detail**. Please make sure you are viewing in a private location. The details include:

- Earnings
- Employee Taxes
- Employee Deductions
- Direct Deposit

| Avgust 24-30, 2020                         |                  | 2020 ~                  |
|--------------------------------------------|------------------|-------------------------|
| \$1,135.57<br>NET PAY                      | ICH<br>GROSS PAY | •<br><b>40</b><br>HOURS |
| Paystub Detail                             |                  |                         |
| Earnings and memos                         |                  | ><br>>                  |
| Employee deductions Time off Event 4 weith |                  | >                       |
| Direct deposit                             | DOWNLOAD 🗸       | ,                       |

#### Adaptive Employee Experience - Employee User Guide

#### Help Docs

If you choose the > next to the details section, the area will expand with full details.

You can change the check detail by using the < in the top left-hand corner to move backward through pay dates. You can also toggle between years on the right-hand side of the screen.

To download a copy of your pay stub, navigate to the bottom of the screen and click the arrow next to **Download**.

- If **Multiple Pay Stubs** are selected, a list of checks in the current year appears. You may also add a date range at the top of the screen. Select the checks you wish to download by clicking on the box in front of the check date.
- Once your selection is complete, click on **Download**.

| Select Mu                          | Itiple Pay Stubs                                                                                                    |
|------------------------------------|----------------------------------------------------------------------------------------------------|
| Enter a date range to<br>download. | show your available pay stubs within that time period and a list will be generated. Check the ones you would like and click |
| From                               | Date                                                                                                    |
| То                                 | Date                                                                                                    |
| Pa                                 | y Period: Aug 24 - 30, 2020 Pay Date: August 31, 2020                                                                       |
| Pa                                 | y Period: Mar 23 - 29, 2020 Pay Date: March 30, 2020                                                                        |
| Pa                                 | y Period: Mar 16 - 22, 2020 Pay Date: March 23, 2020                                                                        |
| Pa                                 | y Period: Feb 17 - 23, 2020 Pay Date: February 24, 2020                                                                     |
| Pa                                 | y Period: Feb 10 - 16, 2020 Pay Date: February 14, 2020                                                                     |
|                                    | CANCEL DOWNLOAD                                                                                                    |
|                                    |                                                                                                    |

- If you select "This Check," a copy of your current check begins downloading.
- Once the file has been downloaded, open the PDF version of your Pay Stub and save or print.

| D | ownload                                                       | X |
|---|---------------------------------------------------------------|---|
| ~ | We have received your request                                 |   |
| C | Your document is being generated. This may take a few moments |   |
|   | Your document is being downloaded                             |   |

#### Adaptive Employee Experience - Employee User Guide

Help Docs

#### Pay and Tax > Year-end Tax Forms

The **Year-end Tax Forms** screen displays forms for the current year (if closed) and the past years. All forms are displayed in the summary layout.

| Summary |         |              |  |  |
|---------|---------|--------------|--|--|
| Name ti | Year 11 | Instructions |  |  |
| 1095-C  | 2019    | View         |  |  |
| W-2     | 2019    | View         |  |  |

To view your Year-end Tax Form, click on the **Name** of the form in the first column. A pop-up appears indicating that your form is generating. Once available, the form is available in PDF. Open the PDF and view and/or print your Year-end Tax Form. Here is an example of a W-2 stored in this section.

| Copy BTo Be Filed With Empl<br>This information is being furnished to the                   | oyee's FEDERAL Tax Return<br>e Internal Revenue Service. | OMB No. 1545-0008                        | Copy 2To Be Filed With Emp<br>or Local Income Tax Return                                     | Noyee's State, City,                         | OMB No. 1545-0008                          |
|---------------------------------------------------------------------------------------------|----------------------------------------------------------|------------------------------------------|----------------------------------------------------------------------------------------------|----------------------------------------------|--------------------------------------------|
| a. Employee's social security number 222-33-4453                                            | 1. Wages, tips, other compensation<br>406.00             | 2. Federal income tax withheld<br>16.37  | a. Employee's social security number<br>222-33-4453                                          | 1. Wages, tips, other compensation<br>406.00 | 2. Federal income tax withheld<br>16.37    |
| b. Employer ID number (EIN)<br>13-9999999                                                   | 3. Social security wages<br>406.00                       | 4. Social security tax withheld<br>25.17 | b. Employer ID number (EIN)<br>13-9999999                                                    | 3. Social security wages<br>406.00           | 4. Social security tax withheld<br>25.17   |
| d. Control number<br>2005-30044                                                             | 5. Medicare wages and tips<br>406.00                     | 6. Medicare tax withheld<br>5.89         | d. Control number<br>2005-30044                                                              | 5. Medicare wages and tips<br>406.00         | 6. Medicare tax withheld<br>5.89           |
| c.Employer's name, address, an<br>Fusion Test-Training<br>100 Main St<br>New York, NY 10004 | d ZIP code                                               |                                          | c. Employer's name, address, an<br>Fusion Test-Training<br>100 Main St<br>New York, NY 10004 | nd ZIP code                                  |                                            |
| e. Employee's name, address, ar<br>Edgar S Johnson<br>3276 Haga Drive<br>San Jose, 10005    | ad ZIP code                                              |                                          | e.Employee's name, address, a<br>Edgar S Johnson<br>3276 Haga Drive<br>San Jose, 10005       | nd ZIP code                                  |                                            |
| 7. Social security tips                                                                     | 3. Allocated tips                                        | 9.                                       | 7. Social security tips                                                                      | 8. Allocated tips                            | 9.                                         |
| 10. Dependent care benefits                                                                 | 11. Nonqualified plans                                   | 12a. Code See inst. for Box 12           | 10. Dependent care benefits                                                                  | 11. Nonqualified plans                       | 12a. Code See inst. for Box 12             |
| 13. Statutory employee                                                                      | 14. Other<br>NYSDI 0.60                                  | 12b. Code                                | 13. Statutory employee                                                                       | 14. Other<br>NYSDI 0.60                      | 12b. Code                                  |
| Retirement plan                                                                             |                                                          | 12c. Code                                | Retirement plan                                                                              |                                              | 12c. Code                                  |
| Third-party sick pay                                                                        |                                                          | 12d. Code                                | Third-party sick pay                                                                         |                                              | 12d. Code                                  |
| 15. State         Employer's state ID r           NY         1399999999         0           | number 16. State wages, tips<br>406                      | e, etc. 17.State income tax<br>00 9.84   | 15. State         Employer's state ID           NY         139999999 0                       | number 16. State wages, tij 40               | ps, etc. 17.State income tax<br>06.00 9.84 |
| 18. Local wages, tips, etc. 19<br>406.00                                                    | 9. Local income tax<br>6.81 NEW 1                        | ality name<br>YORK                       | 18. Local wages, tips, etc.<br>406.00                                                        | 19. Local income tax<br>6.81 NEW             | ocality name                               |

Also available under **Summary** are the Instructions for the Year-end Tax form selected. Simply choose the **View** icon on the right-hand side for them to populate.

| Su | ummary  |         |              |
|----|---------|---------|--------------|
|    | Name 11 | Year 11 | Instructions |
|    | 1095-C  | 2019    | View         |
|    | W-2     | 2019    | View         |

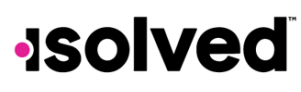

Help Docs

#### Pay and Tax > Tax Updates

The T**ax Updates** screen allows you to begin the process of updating your withholdings. Your current Tax Withholdings for **Federal**, **State**, and **Local** (if applicable) appear when you access the screen.

| Tax Withholdings                                                                                    |                            |                                      |
|----------------------------------------------------------------------------------------------------|----------------------------|--------------------------------------|
| Tax Updates Wizard                                                                                  | Federal                    | ~                                    |
| 4                                                                                                   | 🕑 Block tax                |                                      |
| Make changes and updates to your tax withholdings                                                   | Filing status              | Married Filing Jointly               |
| START WIZARD                                                                                        | Dependent exemption amount | \$7,503.00                           |
|                                                                                                    | Additional income amount   | \$3.00                               |
| Enable 3rd party cookies in your browser settings if the wizard shows<br>"your session is inactive" | Additional withholding     | \$234.00                             |
|                                                                                                    | State                      | <b>~</b>                             |
|                                                                                                    |                            |                                      |
|                                                                                                    | Non Resident State         | <b>~</b>                             |
|                                                                                                    | State                      | NJ                                   |
|                                                                                                    | Tax description            | NEW JERSEY WH                        |
|                                                                                                    | Ilock tax                  |                                      |
|                                                                                                    | Filing status              | Married/Civil Union Partner Separate |
|                                                                                                    | Exemptions                 | 3                                    |
|                                                                                                    | Additional withholding     | \$3.00                               |
|                                                                                                    |                            |                                      |
|                                                                                                    |                            |                                      |

If you need to change your Tax Withholdings and complete a new tax form, click on the **Start Wizard** button on the left-hand side of the screen as outlined above.

Note: Please read the message below Start Wizard to ensure you have the correct settings in your browser.

Once you select Start Wizard, you are presented with the **Tax Withholdings** screen to start or sign out. To start a new form, click **Start**.

| Employee Withholding Resource Center                                                                                            |
|----------------------------------------------------------------------------------------------------|
| The assistant can guide you to the correct forms. You can also choose which forms you would like to fill out if you're certain. |
| Start → X Sign out                                                                                                    |

You can then choose the jurisdiction by selecting the radio buttons and clicking on **Continue**. If you wish to change your Federal withholding, click on "Help me determine which withholding forms apply to me" and take the **Survey**.

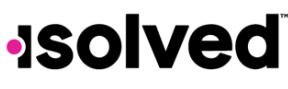

#### Help Docs

Once the survey is complete, click on the **Start** icon in the **Federal-Summary** screen.

| Based on answers you provided, we have determined the following Federal withholding form(s) may apply to you. |          |      |                                    |               |
|----------------------------------------------------------------------------------------------------|----------|------|------------------------------------|---------------|
|                                                                                                    | Locality | Name | Title                              | Status        |
| Start                                                                                                    | Federal  | W-4  | Employee's Withholding Certificate | Not completed |

You can click on the **Back** button if you made an error on your survey, or move forward and complete each section in the form by responding to questions on the screen and clicking the **Next** icon. Your progress is saved on the left side, and you can return to any section by using the **Back** button or the side menu.

| ★ Wizard      | • Form and Instructions |               |                                                         |
|---------------|-------------------------|---------------|---------------------------------------------------------|
| Check my pr   | rogress                 |               | Select a filing status                                  |
|               |                         |               | <ul> <li>Single or Married filing separately</li> </ul> |
| Nonresident   | Alien                   |               | O Married Filing Jointly                                |
| Exemption     |                         | ►             | Head of Household                                       |
| Filing Status |                         | K Back Next > |                                                         |
| $\searrow$    |                         |               | /                                                       |

The next page gives you the following options:

- "I want to use the worksheet to calculate roughly accurate withholding."
- "There are only two jobs total. The option is accurate or jobs with similar pay, otherwise more taxes than necessary may be withheld."
- "None of the above."

| Complete this step if you (1) hold more than one job at a time, or (2) are married filing jointly and your spouse also works. The correct amount of withholding depends |
|----------------------------------------------------------------------------------------------------|
| on income earned from all of these jobs.                                                                                                    |
|                                                                                                    |
|                                                                                                    |
| Choose one                                                                                                    |
|                                                                                                    |
| O I want to use the worksheet to calculate roughly accurate withholding                                                                                                 |
| O Financial dee the inclusion of calculate roughly declarate manifolding                                                                                                |
| O There are only two jobs total. This option is accurate for jobs with similar pay; otherwise, more tax than necessary may be withheld.                                 |
|                                                                                                    |
| O None of the above                                                                                                    |
|                                                                                                    |
| Rack Next                                                                                                    |
|                                                                                                    |
|                                                                                                    |

Select the desired option and click on **Next**. Depending on your selection, different options may appear. In the example below, "None of the above" was selected since the Forms and Instructions were already used to determine the withholding.

Complete each section by responding to the questions on the screen and clicking on Next.

#### Adaptive Employee Experience - Employee User Guide

#### Help Docs

Once complete, you are able to view or print your completed W-4. You must also attest to the accuracy of the W-4 by clicking on:

- "Under penalties of perjury, I declare that this certificate, to the best of my knowledge and belief, is true, correct, and complete."
- Enter your PIN in the box provided by entering the last 4 digits of your SSN.
- Once complete, click on **Submit Form.**

| ★ Wizar   | d G Form and Instructions                                                                                                    |
|-----------|----------------------------------------------------------------------------------------------------|
| Ple       | ease review the document below                                                                                                    |
| lf y      | ou would like to make any changes, you may return to the previous page.                                                                                 |
| If y      | ou would like to submit this form, please agree to the terms below.                                                                                     |
|           | Under penalties of perjury, I declare that this certificate, to the best of my knowledge and belief, is true, correct, and complete.                    |
| Plea<br>1 | ase verify the accuracy of your tax forms and electronically sign the documents by entering a PIN. Your PIN is the last four digits of your SSN.<br>234 |
|           | Submit Form                                                                                                    |

You receive a confirmation stating "Your form has been submitted. All sections are completed." If you have additional jurisdictions to complete, follow the same procedures.

#### **Personal > Personal Information**

The **Personal Information** screen allows you to view your "Name," "Date of Birth," "SSN" (masked), and "Marital Status." There is also a drop-down menu for viewing your "Address" and "Contact" information.

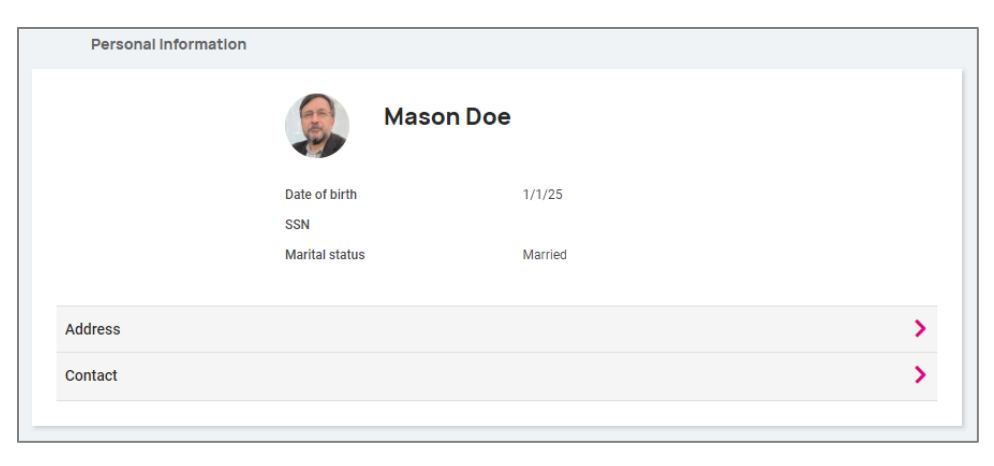

#### Adaptive Employee Experience - Employee User Guide

#### Help Docs

By selecting the > you can expand your address and contact info to see the details on file. If your company allows you to edit/update this information, the 🛛 icon appears on the right-hand side, allowing you to edit the details.

| Address            |                           | ~ |
|--------------------|---------------------------|---|
|                    |                           |   |
| Street address     | 27 Serpentine Lane        |   |
| Street address 2   | kjdfkjdfkd                |   |
| City               | Levittown                 |   |
| State              | NY                        |   |
| Zip code           | 11756                     |   |
| Contact            |                           | ~ |
| Work phone         | (609) 553-2265            | : |
| Mobile phone       | (732) 251-0275            |   |
| Home phone         | (704) 555-7895            |   |
| Self-service email | doemanager@protonmail.com |   |
| Personal email     | emailchange@someplace.com |   |
|                    |                           |   |

#### Contacts

The next section, labeled **Contacts**, stores any existing "Emergency Contacts," "Beneficiaries" and "Dependents" available. If you need to add to any of the categories, click on the **Manage Contacts** button. A new page appears which allows you to **Add New** or **Edit** contacts.

| Contacts           |        |
|--------------------|--------|
| Emergency contacts | >      |
| Beneficiaries      | >      |
| Dependents         | >      |
| MANAGE CO          | NTACTS |

The 🛛 symbol allows you to edit or delete the contact on file if needed.

| Manage Contacts  |             |           |           |   |
|------------------|-------------|-----------|-----------|---|
| Name             | Beneficiary | Dependent | Emergency |   |
| McCorkle, Josiah | ~           | ~         | ~         | : |

### -solved<sup>®</sup>

#### Adaptive Employee Experience - Employee User Guide

Help Docs

If you need to Add New, choose the button at the bottom of the screen and fill out the form that opens

|                |                                                      | ADD NEW          |      |
|----------------|------------------------------------------------------|------------------|------|
| Contac         | t type                                               |                  |      |
| Beneficia      | ry                                                   |                  |      |
| Depender       | 1t                                                   |                  |      |
| Emergeno       | 29                                                   |                  |      |
| General        |                                                      |                  |      |
| Relationship   | Select 🗸                                             |                  |      |
|                | Select other if adding trust/estate as a beneficiary |                  |      |
| First name     |                                                      | Last name        |      |
| Prefix         |                                                      | Suffix           |      |
|                |                                                      |                  |      |
|                |                                                      |                  |      |
| Contact        |                                                      |                  |      |
| Work<br>number |                                                      | Mobile<br>number |      |
| Home           |                                                      | Email<br>address |      |
| Use employ     | /ee address                                          |                  |      |
| Address        |                                                      | Address 2        |      |
|                |                                                      |                  |      |
| Zip code       |                                                      | City             |      |
| State          |                                                      |                  |      |
| Personal       |                                                      |                  |      |
| SSN            |                                                      | Update SSN       |      |
| Data of black  |                                                      | Update date      |      |
| Date of birth  |                                                      | of birth         |      |
| Gender         | Select 🗸                                             |                  |      |
|                |                                                      |                  |      |
|                |                                                      | CANCEL           | SAVE |

Note: You are able to check "Use employee address" or key in a different address.

Once saved, the information appears under the drop-down menu for the appropriate contact type.

#### Adaptive Employee Experience - Employee User Guide

Help Docs

#### Federal Reporting Data

There are three options under Federal Reporting Data:

- Disability Self-Identification
- EEO Self-Identification
- Veteran Self-Identification

By using the arrow I symbol, you are able to view the information that your employer currently has recorded for these categories. If you wish to add or change any of the categories, click on the arrow.

#### **Disability Self-Identification**

If available, your "Current disability status" is displayed. You are also given the reason why you are being asked to provide this information.

|                                                                               | Current disability status                                                                                                    |
|-------------------------------------------------------------------------------|----------------------------------------------------------------------------------------------------|
|                                                                               | Not Disabled                                                                                                    |
| Why are yo                                                                    | u being asked to complete this form?                                                                                                    |
| Ve are a fede<br>o measure ou<br>ave a disabil<br>east every fiv              | al contractor or subcontractor required by law to provide equal employment opportunity to qualified people with disabilities. We are also requires<br>reprogress toward having at least 7% of our workforce be individuals with disabilities. To do this, we must ask applicants and employees if they<br>ty or have ever had a disability. Because a person may become disabled at any time, we ask all of our employees to update their information at<br>evers.                                                                                                    |
| dentifying yo<br>ot be seen by<br>egardless of<br>nder Section<br>www.dol.gov | urself as an individual with a disability is voluntary, and we hope that you will choose to do so. Your answer will be maintained confidentially and<br>selecting officials or anyone else involved in making personnel decisions. Compieting the form will not negatively impact you in any way,<br>whether you have self-dentified in the past. For more information about this form on the quade engloyment obligations of federal contractors<br>\$03 of the Netabilitation Act, visit the U.S. Department of Labor's Office of Federal Contract Compliance Programs (OFCCP) website at<br>/ofccp. |
| Select an o                                                                   | ption                                                                                                    |
| Yes, I H                                                                      | ave A Disability, Or Have A History/Record Of Having A Disability                                                                                                    |
|                                                                               | n't Have & Disability Or & History/Record Of Having & Disability                                                                                                    |
| No, I Do                                                                      | and the of blobbing, of Article 1, he bed of the high blobbing                                                                                                    |

After reading, you can decide to respond:

- "Yes, I have a disability, or have a history/record of having a disability."
- "No, I don't have a disability or a history/record of having a disability."
- "I don't wish to answer."

Make your selection and click on **Save**. The information provided displays as your "Current disability status" upon saving.

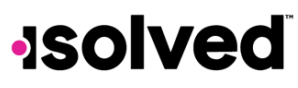

#### Help Docs

#### **EEO Self-Identification**

If available, your "Gender" and "Ethnic Origin" displays. You are also given the reason why you are being asked to provide this information.

|                                                                                    | entification                                                                                                    |                                                                                                    |
|------------------------------------------------------------------------------------|----------------------------------------------------------------------------------------------------|----------------------------------------------------------------------------------------------------|
|                                                                                    |                                                                                                    | Current EEO status                                                                                                    |
|                                                                                    | Gender                                                                                                    | Male                                                                                                    |
|                                                                                    | Ethnic origin                                                                                                    | White (Not Hispanic or Latino)                                                                                                    |
|                                                                                    |                                                                                                    |                                                                                                    |
|                                                                                    |                                                                                                    |                                                                                                    |
| Vhy are you                                                                        | I being asked to complete this form?                                                                                                    |                                                                                                    |
| our employer<br>our employer i<br>dverse treatm<br>rders, and reg<br>nforcement. V | is subject to certain governmental record(seeping and report)<br>invites employees to voluntarily identify their race, ethnicity,<br>aret. The information obtained will be kept confidential within<br>ulations, including those that require the information to be su<br>Vhen reported, data will not identify any specific individual. | ig requirements for the administration of civil rights laws and regulations. To comply with these laws,<br>nd gender. Submission of this information is voluntary and refusal to provide it will not subject you to<br>the Human Resources Opartment and may only be used in accordance with applicable baws, executi<br>mmarized and reported to the federal government for our Affirmative Action Program and civil rights |
| f you choose n<br>ther available                                                   | iot to identify your race, ethnicity, or gender at this time, the fe                                                                                                    | deral government requires your employer to determine this information by visual observation and/or                                                                                                    |
| or civil rights i<br>or each catego                                                | monitoring and enforcement purposes only, all race, ethnicity,<br>bry have been established by the federal government. If you c                                                                                                    | and gender information will be collected and reported in the categories identified below. The definitio<br>hoose to voluntarily self-identify, you may mark only one of the boxes in each section presented below                                                                                                    |
| ender iden                                                                         | tification                                                                                                    |                                                                                                    |
| Female                                                                             |                                                                                                    |                                                                                                    |
| Male                                                                               |                                                                                                    |                                                                                                    |
| 📄 I don't w                                                                        | ish to answer                                                                                                    |                                                                                                    |
| ace and et                                                                         | hnicity identification                                                                                                    |                                                                                                    |
| Hispanic                                                                           | or Latino                                                                                                    |                                                                                                    |
| White (N                                                                           | lot Hispanic or Latino)                                                                                                    |                                                                                                    |
| Black or                                                                           | African American (Not Hispanic or Latino)                                                                                                    |                                                                                                    |
| Native H                                                                           | lawaiian or Other Pacific Islander                                                                                                    |                                                                                                    |
| 📄 Asian (N                                                                         | lot Hispanic or Latino)                                                                                                    |                                                                                                    |
| Native A                                                                           | merican or Alaska Native (Not Hispanic)                                                                                                    |                                                                                                    |
|                                                                                    | Nore Races (Not Hispanic or Latino)                                                                                                    |                                                                                                    |
| U Two or N                                                                         |                                                                                                    |                                                                                                    |

After reading, you can decide to respond to the **Gender Identification** using the following selections:

- Female
- Male
- I don't wish to answer

You can then decide to respond to Race and Ethnicity Identification using the following selections:

- Hispanic or Latino
- White (Not Hispanic or Latino)
- Black or African American or other Pacific islander
- Asian (Not Hispanic or Latino)
- Native American or Alaska (Not Hispanic)
- Two or more races (Not Hispanic or Latino)
- Chose not to answer

If you want to add or change your information, make your selections and click on Save.

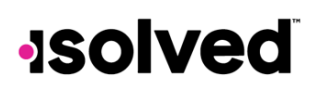

Help Docs

#### Adaptive Employee Experience - Employee User Guide

For more information about the Race and Ethnicity selections or to read the "Anti-Discrimination Notice," select the following:

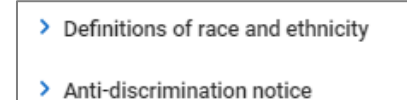

#### Veteran Self-Identification

If available, your "Current Veteran Status" displays. You are also given the reason why you are being asked to provide this information.

| Veteran Self                                                 | Fidentification                                                                                                    |
|--------------------------------------------------------------|----------------------------------------------------------------------------------------------------|
|                                                              | Current Veteran status                                                                                                    |
|                                                              | Unknown                                                                                                    |
| Why are you                                                  | being asked to complete this form?                                                                                                    |
| Your employer<br>U.S.C. 4212 (Vi                             | is a fear a government contractor subject to the Vietnam Era Veterans' Readjustment Assistance Act of 1974, as amended by the Jobs for Veterans Act of 2002, 38<br>VPRA), which requires employers to take affirmative action to employ and advance in employment veterans within one of the following four categories:                                                                                                    |
| 1. Disable                                                   | id Veteran                                                                                                    |
| 2. Recent                                                    | ly Separated Veteran                                                                                                    |
| 3. Active                                                    | Duty Wartime or Campaign Badge Veteran                                                                                                    |
| 4. Armed                                                     | Forces Service Medal Veteran                                                                                                    |
| This informatio<br>Compliance (Ol<br>used in a mann          | n is being requested on a voluntary basis. It will be kept confidential except when your employer is required to provide information to the Office of Federal Contract<br>CCPD, Unded States Department of Labor (US DOL), Refural to provide this information will not subject you to any adverse treatment, and this information will not be<br>er inconsistent with the Virtama TR 4 variant Resignations tradisations can be 1974, as an ended.                                              |
| Protected veter<br>employment in<br>certainty if not<br>DOL. | ans may have additional rights under the Uniformed Services Employment and Reemployment Rights Act (USERRA) in particular. If you were abasen from<br>order to parform service in the uniformed services, you may be emploided to be reemployed by your employer in the positions you would be obtained with reasonable<br>for the absence due to service. For more information, call the U.S. Department of Labor's Veterans Employment and Training Service (VETS), toll-free, at 1-866-4 USA- |
| As a Governme<br>each specified                              | nt contractor subject to VEVRAA, your employer is required to submit a report to the OFCCP, US DOL, each year identifying the number of employees belonging to<br>"protected veteran" category. If you believe you belong to any of the categories of protected veterans, please indicate by selecting the appropriate box below.                                                                                                    |
| Select the o                                                 | ption(s) that apply to your veteran status                                                                                                    |
| I am not                                                     | a unterna                                                                                                    |
|                                                              |                                                                                                    |
| I belong                                                     | to the following categories of protected veteran                                                                                                    |
|                                                              | Choose all that apply                                                                                                    |
|                                                              | Disabled Veteran                                                                                                    |
|                                                              |                                                                                                    |
|                                                              | Recently Separated veteran                                                                                                    |
|                                                              | Military discharge date                                                                                                    |
|                                                              |                                                                                                    |
|                                                              | Active Wartime or Campaign Badge Veteran                                                                                                    |
|                                                              | Armed Forces or Service Medal Veteran                                                                                                    |
| 🔘 I don't w                                                  | ish to identify my veteran status                                                                                                    |
| 🔵 Tam a p                                                    | rotected veteran, but I choose not to self-identify the categories to which I belong                                                                                                    |
| I am N0'                                                     | T a protected veteran. (I served in the military but do not fall into any veteran categories listed above)                                                                                                    |
|                                                              |                                                                                                    |
|                                                              | CANCEL                                                                                                    |

After reading the reason, you can add or edit the information by selecting the Veteran status that applies:

- "I am not a veteran."
- "I belong to the following categories of protected veteran:"
  - Disabled Veteran
  - Recently Separated Veteran (discharge date)
- "I don't wish to identify my veteran status."
- "I am a protected veteran, but I choose not to self-identify to which I belong."
- "I am NOT protected veteran, I served in the military but do not fall into the veteran categories listed above."

After making your selections, click on **Save**.

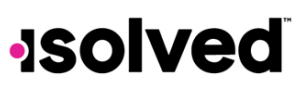

Help Docs

Once the information is saved, it will replace your "Current Veteran Status."

For more information on the "Definition of protected veteran," "Reasonable accommodation notice" and "Anti-Discrimination note," click on the following:

> Definitions of protected veterans
 > Reasonable accommodation notice
 > Anti-discrimination notice

#### Personal > Form I-9

If this option is enabled, you will be able to complete your portion of the Form I-9 to confirm your identity and verify your employment eligibility.

#### Form I-9 Employment Eligibility Verification

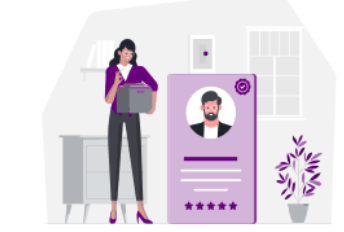

Verify your identity, and complete authorization for employment.

| Read instructions<br>before completing | for I-9 employment eligibility verification carefully<br>g this form. |  |
|----------------------------------------|-----------------------------------------------------------------------|--|
|                                        | VIEW INSTRUCTIONS                                                     |  |
|                                        |                                                                       |  |
|                                        | + FORM I-9                                                            |  |

#### **Benefits > My Benefits**

The **My Benefits** screen allows you to assess your elected personal benefits package and at a quick glance, view your annual and per pay deductions for those benefits.

#### Adaptive Employee Experience - Employee User Guide

Help Docs

| 7,800.00 \$150.00<br>ANNUALLY PER PAY PERIOD*                                                                                                    |
|----------------------------------------------------------------------------------------------------|
| <b>3000.00 \$150.00</b><br>ANNUALLY PER PAY PERIOD*                                                                                                    |
| ANNUALLY PER PAY PERIOD*                                                                                                    |
|                                                                                                    |
| \$150.00                                                                                                    |
| \$0.00                                                                                                    |
| Waived                                                                                                    |
| s can vary in specific instances. For example, a 5% deferred compensation (i.e., 401k plan) elect<br>d using actual compensation and plan rules. Plans that require Evidence of Insurability (EOI) su<br>eduction may be based on actual coverage until EOI is approved. |
| s ca<br>d us<br>edu                                                                                                    |

By selecting the **Current** tab on the left-hand side, you will see the benefits you are currently enrolled for in a detailed view with effective dates, per pay amounts, and frequencies.

| Summary                                               | 401(K)              |          | 401 (K)               |
|-------------------------------------------------------|---------------------|----------|-----------------------|
| Current<br>401(k)<br>HSA ('Other' category)<br>Waived | Effective 5/26/2019 | \$150.00 | \$150.00<br>Every Pay |
| History                                               |                     |          |                       |

When you select the **Waived** tab on the left-hand side, you see the information on plans that you have waived and the date the waiver took effect.

| Summary   | WAIVED BENEFITS                                  |
|-----------|--------------------------------------------------|
| Current > | VISION PRE-TAX 125<br>Effective December 1, 2020 |
| Waived    |                                                  |
| History   |                                                  |

#### Adaptive Employee Experience - Employee User Guide

Help Docs

#### Benefits > Benefit Enrollment

This topic goes over Open Enrollment from an employee's perspective for Adaptive Employee Experience isolved People Cloud. This Benefit Enrollment adapts to your computer and most mobile devices and provide a truly unique benefit enrollment experience.

Note: Screen images may differ based on the mobile device used.

#### Employee Self-Service Benefit Enrollment

- Log in to isolved using your Employee Self-Service People Cloud login credentials.
- To access your enrollment, select "Benefit Enrollment" in the **Benefits** tile.

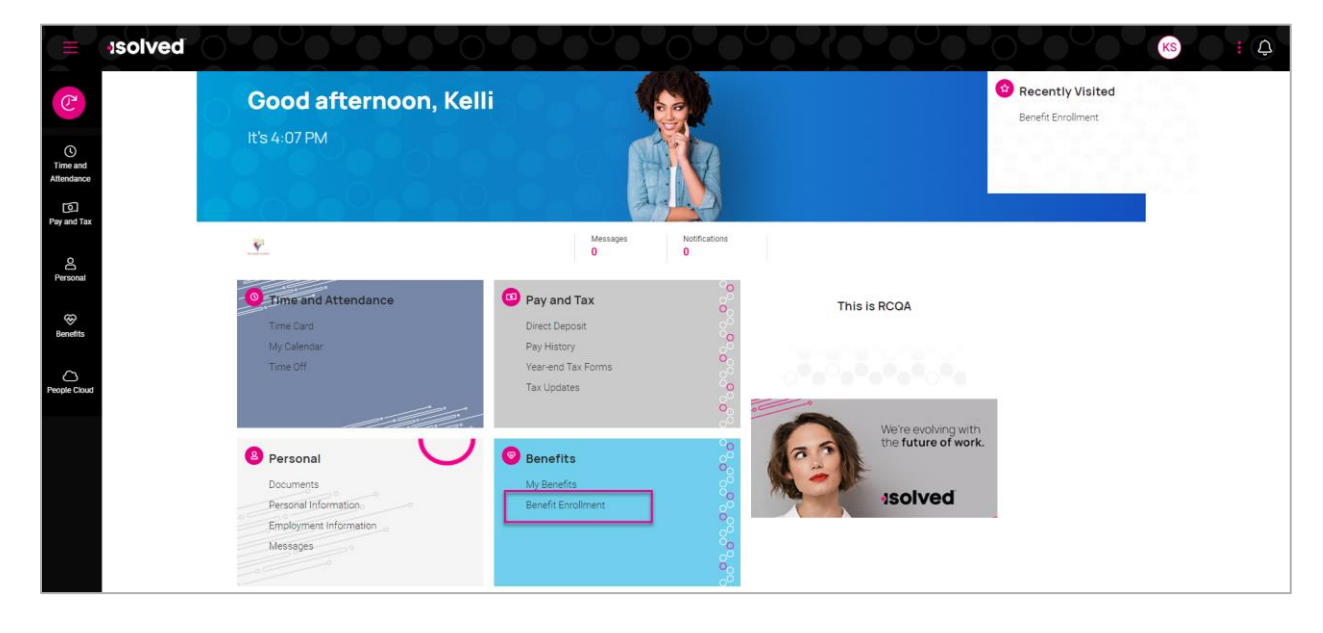

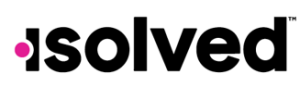

Help Docs

#### Your Information

You will be moved into the Benefits Enrollment Wizard Welcome screen.

- See the timeframe for your enrollment so you can be aware of when your enrollment must be finalized.
- You will be able to select the **Next** or **Review** buttons to move through the enrollment screens and start your enrollment.

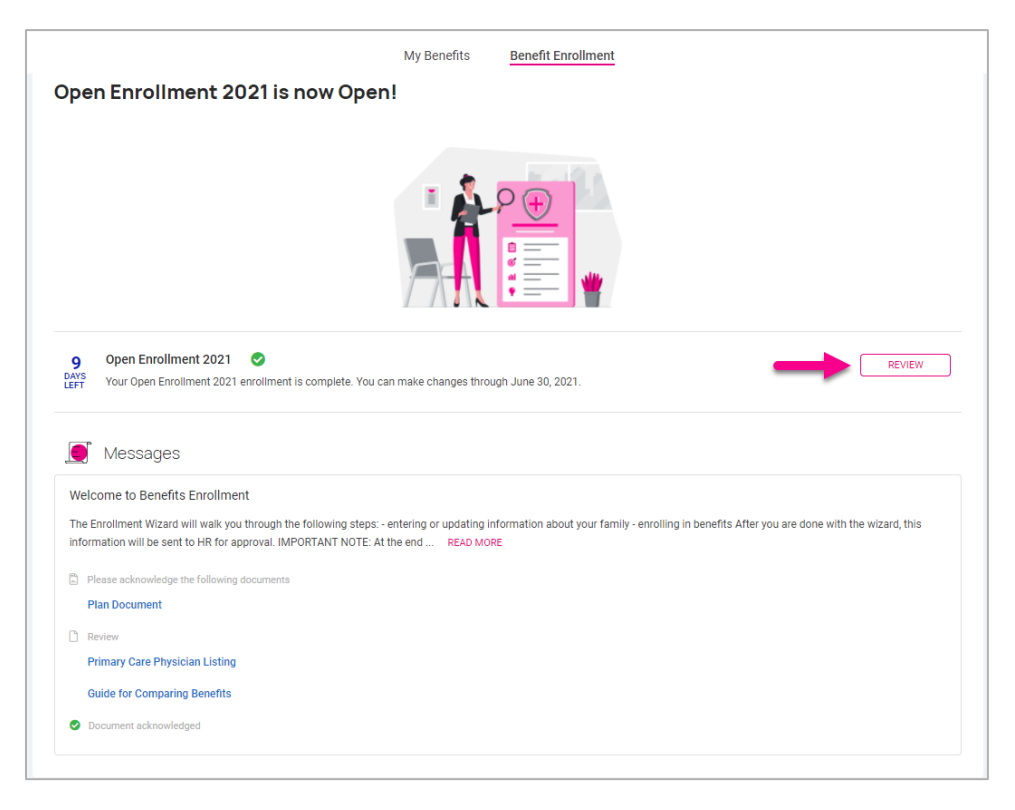

Any messages from your employer are displayed below the enrollment period(s) available. These messages display helpful information such as messages, documents, forms, and links from your employer.

- If a document is posted that requires acknowledgment appears in its own section, prompting you to acknowledge that document.
- Select the document name to review.

Once reviewed, select **Acknowledge**, and if you certify that you have read and understood the content of the document. Select **OK**.

#### Adaptive Employee Experience - Employee User Guide

#### Help Docs

You are moved into the Benefits Enrollment Wizard where you are able to see your navigation and process on the left-hand side. Your **Shopping Cart** displays your elections so far and any messages attached to the page or item you are on will be displayed in their own boxes on the page.

| 囵                                                                                                    |                                                                                       | 1                                                | Vy Benefits Benefit Enrollment |        |                                     |                |
|----------------------------------------------------------------------------------------------------|---------------------------------------------------------------------------------------|--------------------------------------------------|--------------------------------|--------|-------------------------------------|----------------|
| G                                                                                                    | Benefit Enrollment                                                                    | _                                                |                                |        |                                     | E→ EXIT WIZARD |
|                                                                                                    | 1 Your Information                                                                    | KS Kelli L Smith<br>Status: Completed            |                                | 9 DAYS | Shopping cart                       | ۲              |
| Time and<br>Attendance                                                                                                    | Personal     Beneficiaries and Dependents                                             | Let's Verify Your Personal                       | Information                    |        | You have not selected any benefits. |                |
| Pay and Tax                                                                                                    |                                                                                       | KS Kelli L Smith                                 |                                | EDIT   | Messages                            |                |
| Paragaal                                                                                                    | Preview     Current Benefits                                                          | General<br>First name                            | Kelli                          |        | You have no message.                |                |
| and the solution of the solution of the soluti | 論 Cost Analysis                                                                       | Middle name<br>Last name<br>Date of birth        | L<br>Smith<br>** / ** / **** 💿 |        |                                     |                |
| Benefits                                                                                                    | <ul> <li>3 Your selections</li> <li>Medical PreTax</li> </ul>                         | Marital status                                   | Married                        |        |                                     |                |
| People Cloud                                                                                                    | Dental PreTax     Vision                                                              | Address<br>Street address                        | 10900 Meadowood Lane           |        |                                     |                |
|                                                                                                    | Vol Life EE                                                                           | Street address 2                                 | St Helena                      |        |                                     |                |
|                                                                                                    | Vol Life SP Vol Life CH FSA Medical                                                   | State<br>Zip code                                | CA<br>94574                    |        |                                     |                |
|                                                                                                    | <ul> <li>FSA Dep Care</li> <li>HSA</li> <li>4010c)</li> </ul>                         | Contact                                          |                                |        |                                     |                |
|                                                                                                    | CoPd Life     CoPd STD                                                                | Mobile phone<br>Home phone<br>Self-service email | megandemo35@gmail.com          |        |                                     |                |
|                                                                                                    | 4 Final review                                                                        | Personal email                                   |                                |        |                                     |                |
|                                                                                                    | Review and submit your benefit selections.<br>\$ Compare Costs<br>% Tasks to Complete | STAF                                             | RT WIZARD NEXT                 |        |                                     |                |
|                                                                                                    |                                                                                       | 1                                                |                                |        |                                     |                |

#### **Personal Beneficiaries and Dependents**

| ಸ್<br>Benefit Enrollment                                           |                                                                      |                                                         |                                                     |                                      |                                     | C→ EXIT WIZARD |
|--------------------------------------------------------------------|----------------------------------------------------------------------|---------------------------------------------------------|-----------------------------------------------------|--------------------------------------|-------------------------------------|----------------|
| 1 Your Information                                                 | KS Kelli L Smith<br>Status: Completed                                |                                                         |                                                     | 9 DAYS                               | Shopping cart                       | )<br>E         |
| Presse review and uppare of accuracy.                              | Let's Verify Your<br>Please add/update your depender                 | Beneficiaries and<br>nts and beneficiaries here. They m | d Dependents<br>ust be flagged as a dependent to in | clude them on your benefit coverage. | You have not selected any benefits. |                |
| 2 Preview                                                          | Beneficiaries                                                        |                                                         |                                                     |                                      |                                     |                |
| <ul> <li>Current Benefits&lt;</li> <li>(論 Cost Analysis</li> </ul> | <ul> <li>Child Smith</li> <li>Child</li> <li>Spouse Smith</li> </ul> | Date of birth                                           | 01/01/****                                          | 1                                    |                                     |                |
| 3 Your selections                                                  | Spouse  Add beneficiary                                              | Date of birth                                           | 01/01/****                                          |                                      |                                     |                |
| Medical PreTax                                                     |                                                                      |                                                         |                                                     |                                      |                                     |                |
| <ul> <li>Dental PreTax</li> <li>Vision</li> </ul>                  | Dependents                                                           |                                                         |                                                     | •                                    |                                     |                |
| Vol Life EE                                                        | & Child Smith                                                        |                                                         |                                                     | Edit                                 |                                     |                |
| Vol Life SP                                                        | Child                                                                | Date of birth                                           | 01/01/****                                          | o Delete                             |                                     |                |
| Vol Life CH                                                        | Spouse Smith                                                         | Date of hirth                                           | 01/01/****                                          |                                      |                                     |                |
| <ul> <li>FSA Dep Care</li> <li>HSA</li> </ul>                      | Add dependent                                                        | bate of birth                                           | 01/01/                                              |                                      |                                     |                |
| 401(k)     CoPd Life                                               |                                                                      |                                                         |                                                     |                                      |                                     |                |
| CoPd STD                                                           |                                                                      | START WIZARD                                            | NEXT                                                |                                      |                                     |                |
| 4 Final review                                                     |                                                                      |                                                         |                                                     |                                      |                                     |                |
| Review and submit your benefit selections.                         |                                                                      |                                                         |                                                     |                                      |                                     |                |
| S Compare Costs                                                    |                                                                      |                                                         |                                                     |                                      |                                     |                |
| 🖉 Tasks to Complete                                                |                                                                      |                                                         |                                                     |                                      |                                     |                |

#### Adaptive Employee Experience - Employee User Guide

#### Help Docs

- You can update or add beneficiaries/dependents so that you can attach them to your coverages, as needed.
- If you have dependents/beneficiaries listed already, click on the three ellipses to edit or delete any information.

|               |                                | :                                                    |
|---------------|--------------------------------|------------------------------------------------------|
| Date of birth | 01/01/****                     |                                                      |
|               |                                | ÷                                                    |
| Date of birth | 01/01/****                     |                                                      |
|               |                                |                                                      |
|               | NEYT                           |                                                      |
|               | Date of birth<br>Date of birth | Date of birth 01/01/****<br>Date of birth 01/01/**** |

- To add a new dependent/beneficiary:
  - 1. Select the plus sign next to **Add dependent**.
  - 2. Use the drop-down menu to select the **Relationship** type.
  - 3. Choose **Dependent** if they are eligible to participate in your benefits coverage.
  - 4. Choose **Beneficiary** if they may be selected as a beneficiary on applicable plans.
  - 5. Complete the remainder of the information, noting the required fields.

**Note:** If you do not have a social security number, please do not use a fake number as a placeholder, as this can cause issues for future reporting.

#### **Health and Wellness**

Note: This may not be an option on your employer's setup.

| Benefit Enrollment                                                                                                    |                                                                                                    |              |                                     | C→ EXIT WIZARD |
|----------------------------------------------------------------------------------------------------|----------------------------------------------------------------------------------------------------|--------------|-------------------------------------|----------------|
| 1 Your information                                                                                                    | KS Kell LSmith<br>Statu: Completed 9                                                                                                    | DAYS<br>LEFT | Shopping cart                       | R              |
| Preserie even wild opdate for accuracy.  Personal  Beneficiaries and Dependents  Health and Wellness  Preview  C Durrent Benefits | Help TExt         Select the box below for any individual who should be designated as a tobacco user for insurance premium purposes. Any change in tobacc use status is effective as of the later of the plan year benefit start date or the life event initiating this enrollment.         You         Spouse Smith | cco          | You have not selected any benefits. |                |
| iii Cost Analysis         3 Your selections         Medical PreTax         Dental PreTax         Viol Life EE         Vol Life SP | Child Smith                                                                                                    |              |                                     |                |
| Vol Life CH     FSA Medical     FSA Dep Care     HSA     401(k)     CoPd Life     CoPd STD                                        |                                                                                                    |              |                                     |                |

Help Docs

• Select the contacts who are tobacco users.

#### Preview

#### **Current Benefits**

This option may vary based on your employer's setup. Your **Benefits at-a-Glance** are listed here. Select any plans highlighted in blue to open more detailed information on that benefit.

| Benefit Enrollment                                                                                                    | Ν                                                                                                    |                                                                                             |                                                                           |         |                                     | E> EXIT WIZARD |
|----------------------------------------------------------------------------------------------------|----------------------------------------------------------------------------------------------------|---------------------------------------------------------------------------------------------|---------------------------------------------------------------------------|---------|-------------------------------------|----------------|
| 1 Your Information                                                                                                    | Kelli L Smith<br>Status: Completed                                                                                                    |                                                                                             | 9                                                                         | DAYS    | Shopping cart                       |                |
| Please review and update for accuracy.                                                                                                    | Benefits at-a-Glance<br>This page shows your current elections, if any. You may have<br>coverage to make your selections. If you do not have the optic<br>or waive it. | the opportunity to select "Keep" on this pag<br>on to "Keep" a coverage, you do need to nav | ge. or, you can navigate to each<br>vigate to that coverage to either ele | ect     | You have not selected any benefits. |                |
| <ul> <li>Preview</li> <li>Current Benefits<br/>論 Cost Analysis</li> </ul>                                                                                                    | RE<br>AVAILARE<br>PLANS<br>                                                                                                    | CURRENTLY<br>ENROLLED<br>Yes                                                                | EE ONLY \$0.0                                                             | ат<br>0 |                                     |                |
| 3) Your selections       Medical PreTax       Dental PreTax       Vision       Vol Life EE       Vol Life SP       Vol Life CH       FSA Medical       FSA bep care       HSA       4 01(k)       Codel life | Dental PreTax<br>Vision<br>Vol Life EE<br>Vol Life SP<br>Vol Life CH<br>FSA Medical<br>FSA Dep Care<br>HSA<br>401(k)<br>CoPd Life<br>CoPd STD                          | Yes<br>No<br>No<br>No<br>No<br>No<br>Yes<br>No<br>No                                        | EE ONLY \$12.54                                                           | 0       |                                     |                |
| Cord STD  Final review Review and submit your benefit selections. Compare Costs Tasks to Complete                                                                                                    | "Value displayed may be an annual target or par pay election amount (152                                                                                               | NEXT                                                                                        | (ife or disability type plan).                                            |         |                                     |                |

### •**ISOIVED** Help Docs

#### Adaptive Employee Experience - Employee User Guide

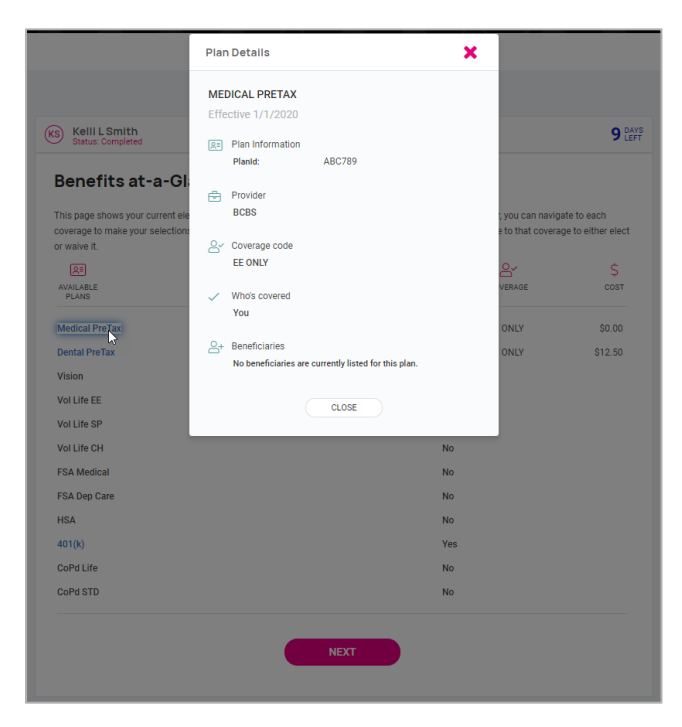

#### **Cost Analysis**

| 1 Your Information                                                                                                    | KS Kelli L Sm<br>Status: Comp | <b>ith</b><br>leted      |                       |              |             |             | 9 DAYS<br>LEFT |
|----------------------------------------------------------------------------------------------------|-------------------------------|--------------------------|-----------------------|--------------|-------------|-------------|----------------|
| Please review and update for accuracy.                                                                                           | Medical PreTax                | Dental PreTax            | Vision                | Vol Life EE  | Vol Life SP | Vol Life CH | View more 💊    |
| <ul> <li>A Personal</li> <li> <sup>™</sup> Beneficiaries and Dependents<br/><sup>∞</sup> Health and Wellness         </li> </ul> | Medical<br>© Back to Bene     | PreTax                   | nts                   |              |             |             |                |
| 2 Preview                                                                                                    | This page is info             | mational. You can us     | e this to quickly com | pare prices. |             |             |                |
| <ul> <li>Current Benefits</li> </ul>                                                                                             |                               |                          |                       |              |             |             | OISPLAY        |
| 新 Cost Analysis                                                                                                    | Plans                         | EE ONLY                  | E                     | E+SP         | EE+CH(REN)  | EE+FAM      |                |
| (a) Your estactions                                                                                                    | Med PPO                       | \$0.00                   | \$                    | 125.00       | \$200.00    | \$510.00    |                |
| 3) Four selections                                                                                                    | Med HMO                       | \$0.00                   | S                     | 100.00       | \$200.00    | \$300.00    |                |
| Medical PreTax                                                                                                    | Med HDHP                      | \$0.00                   | s                     | 100.00       | \$200.00    | \$300.00    |                |
| Dental PreTax                                                                                                    | Manthlu daduntian a           | mounte ano displayed abo |                       |              |             |             |                |
| <ul> <li>Vision</li> <li>Vol Life EE</li> </ul>                                                                                  | wonthly deduction a           | mounts are displayed abo | we.                   |              |             |             |                |
| Vol Life SP                                                                                                    |                               |                          |                       | NEVE         |             |             |                |
| Vol Life CH                                                                                                    |                               |                          |                       | NEXT         |             |             |                |
| FSA Medical                                                                                                    |                               |                          |                       |              |             |             |                |
| FSA Dep Care                                                                                                    |                               |                          |                       |              |             |             |                |
| HSA                                                                                                    |                               |                          |                       |              |             |             |                |
| ✓ 401(k)                                                                                                    |                               |                          |                       |              |             |             |                |
| ✓ CoPd Life                                                                                                    |                               |                          |                       |              |             |             |                |
| CoPd STD                                                                                                    |                               |                          |                       |              |             |             |                |

- Displays the cost of coverages you are eligible to select.
- You can choose to view each plan type from the tabs across the top.

#### Adaptive Employee Experience - Employee User Guide

Help Docs

#### **Your Selections**

#### **Deferred Compensation**

| Kell L Smith Status: Completed 9 LEFT                                                                                                    | Shopping cart                       |
|----------------------------------------------------------------------------------------------------|-------------------------------------|
| 401(k)                                                                                                    | You have not selected any benefits. |
| You are only able to enroll in Jan, Apr, July & Oct. Keep this in mind if you decide not to elect this now.                                                                                                    |                                     |
|                                                                                                    |                                     |
| Plan selections COST ANALYSIS                                                                                                    | You have no message.                |
| 401(K) SELECTED EDIT                                                                                                    |                                     |
| Contraction Guardian                                                                                                    |                                     |
| PREVIOUS                                                                                                    |                                     |
| * Elected cost is an estimate only. Actual deduction amounts can vary in specific instances. For example, a 5% deferred compensation (i.e. 401k plan) election is<br>projected using your base pay but the deduction is calculated using actual compensation and plan rules. Plans that require Evidence of Insurability (EOI) such as life<br>insurance, which the oct of the requested amount but the deduction may be based on actual coverage until EOI is approved.<br>"It is the function can are calculated using taking the amount and dividing it by 12; therefore, the actual monthly cost may vary from the stated amount if the deduction<br>schedule is not distributed evenly on a per month basis. |                                     |

- Select Edit to contribute to the plan or waive.
- If selected, you must enter in a contribution amount and beneficiary designation, and percentage. The beneficiary percentages must equal 100%.

| Kelli L S<br>Status: Co                                                          | Smith<br>ompleted                                                                               |                                                                                                    |                                                                                                 |                                                                                                    |                                                                                                    | <b>9</b> 8                                                                            |
|----------------------------------------------------------------------------------|-------------------------------------------------------------------------------------------------|----------------------------------------------------------------------------------------------------|-------------------------------------------------------------------------------------------------|----------------------------------------------------------------------------------------------------|----------------------------------------------------------------------------------------------------|---------------------------------------------------------------------------------------|
| Select                                                                           | Coverag                                                                                         | e                                                                                                   |                                                                                                 |                                                                                                    |                                                                                                    | COST ANALYSIS                                                                         |
| 401(k)                                                                           |                                                                                                 |                                                                                                    |                                                                                                 |                                                                                                    |                                                                                                    |                                                                                       |
| Select coverage                                                                  | ge level to view c<br>n informed of the c<br>tributions to the pla                              | osts and complete<br>ption to make contri<br>in at this time.                                       | your information.<br>butions to the 401(                                                        | k) Plan and I elect n                                                                              | ot to                                                                                                    |                                                                                       |
| \$ Deductio                                                                      | ins                                                                                             |                                                                                                    |                                                                                                 |                                                                                                    |                                                                                                    | ¢                                                                                     |
| 401(k) Roth<br>Amount                                                            |                                                                                                 | 401(k) Roth<br>Percent                                                                              | 3.00                                                                                            |                                                                                                    |                                                                                                    | \$1,500.00<br>Per Pay                                                                 |
| 401K<br>Amount                                                                   |                                                                                                 | 401K<br>Percent                                                                                     | 3.00                                                                                            |                                                                                                    |                                                                                                    | Amount                                                                                |
| Spou     Spou     Primary     percent     Child                                  | se Smith<br>100.00<br>Smith                                                                     |                                                                                                    |                                                                                                 | Contingent<br>percent                                                                              | 0.00                                                                                                    |                                                                                       |
| Primary<br>percent                                                               | 0.00                                                                                            |                                                                                                    |                                                                                                 | Contingent<br>percent                                                                              | 100.00                                                                                                    |                                                                                       |
| 🕀 Add I                                                                          | beneficiary                                                                                     |                                                                                                    |                                                                                                 |                                                                                                    |                                                                                                    |                                                                                       |
|                                                                                  |                                                                                                 |                                                                                                    | CANCEL                                                                                          | SAVE A                                                                                             | IND NEXT                                                                                                    |                                                                                       |
| * Elected cost is<br>projected using y<br>insurance, reflec<br>** Per Month cost | an estimate only. Ac<br>your base pay but th<br>t the cost of the requ<br>sts are calculated by | tual deduction amount<br>e deduction is calculate<br>rested amount but the<br>taking the annual amo | s can vary in specific<br>ed using actual comp<br>deduction may be ba<br>unt and dividing it by | instances. For examp<br>ensation and plan rule<br>sed on actual coverag<br>12; therefore, the actu | ole, a 5% deferred compensation (i.e. a<br>es. Plans that require Evidence of Insu<br>je until EOI is approved.<br>Jal monthly cost may vary from the st | 101k plan) election is<br>rability (EOI) such as life<br>ated amount if the deduction |

If wishing to not contribute to your deferred compensation plan, select the button at the top.

### •**ISOIVED** Help Docs

#### Adaptive Employee Experience - Employee User Guide

Select coverage level to view costs and complete your information.

I have been informed of the option to make contributions to the 401(k) Plan and I elect not to make contributions to the plan at this time.

#### **Company-Paid Benefits**

| ks)  | Status: In pr       | ogress              |                          |                       | 9                                  |
|------|---------------------|---------------------|--------------------------|-----------------------|------------------------------------|
| Se   | elect (             | Coverage            |                          |                       | COST ANALYSIS                      |
| Bas  | ic Life             |                     |                          |                       |                                    |
| Sele | ct coverage         | level to view costs | and complete your inforn | nation.               |                                    |
|      | Coverage            | EE ONLY             | ~                        |                       |                                    |
| 8    | Who to cov          | er                  |                          |                       | <u> </u>                           |
|      | You<br>H Add de     | pendent             |                          |                       | <b>\$0.00</b><br>Per Pay<br>Amount |
| 0    | Coverage o          | ptions              |                          |                       |                                    |
|      | Actual<br>coverage  | \$0.00              |                          |                       |                                    |
| Age  | e-reduced<br>amount | \$0.00              |                          |                       |                                    |
| 8    | Beneficiari         | es                  |                          |                       |                                    |
|      | Spouse              | Smith               |                          |                       |                                    |
|      | Primary<br>percent  |                     |                          | Contingent<br>percent |                                    |
|      | Child S             | mith                |                          |                       |                                    |
|      | Primary<br>percent  |                     |                          | Contingent<br>percent |                                    |
|      | 🕂 Add be            | neficiary           |                          |                       |                                    |
|      |                     |                     |                          |                       |                                    |
|      |                     |                     | CANCEL                   | SAVE A                |                                    |

- If your employer offers benefits such as company-paid life insurance, you may not have an opportunity to waive the coverage.
- Select the coverage and, if available, enter beneficiary designation and percentage.

#### Adaptive Employee Experience - Employee User Guide

#### Help Docs

#### Medical, Dental, and Vision

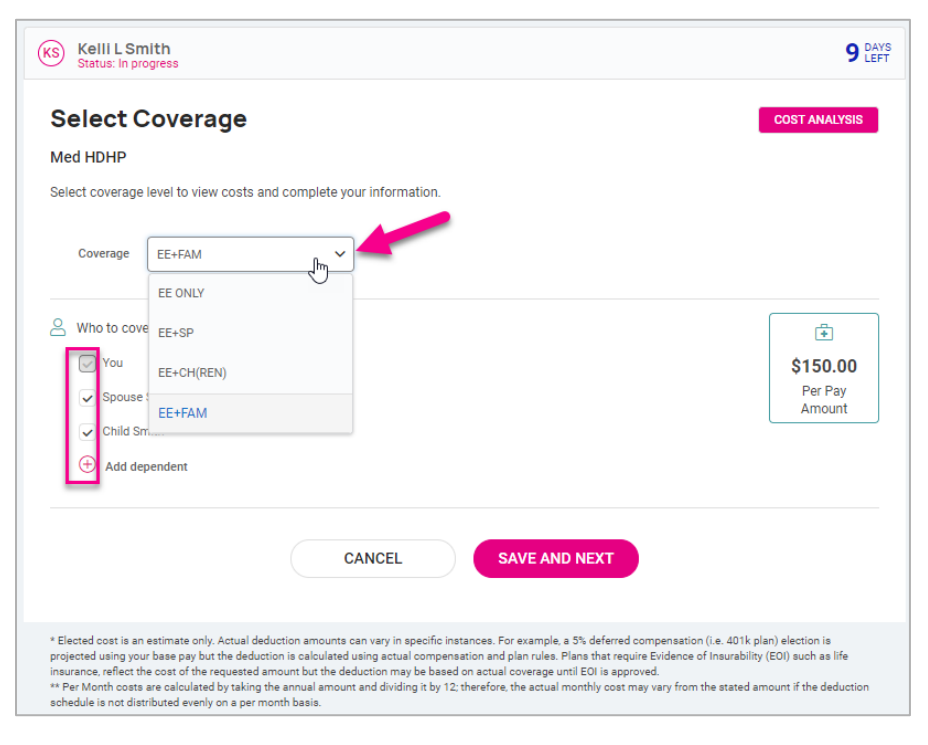

- If you select **Coverage Waived**, you may be required to select a waive reason from the drop-down menu.
- Once on the waived screen, you can go back to the election screen by selecting the **Back** option.
- Select a plan using the **Select Plan** option and use the drop-down to select the **Coverage** option.
- Any dependents you may have are listed. Select the dependents you wish to add to the plan. Dependents can be selected based only on the coverage option you choose. For example, if you choose "employee + spouse," only your spouse can be selected.
- If you do not see your dependents listed, select **Add dependent**. Remember to check the "dependent" box when adding dependents that will be added to your plans.

#### Adaptive Employee Experience - Employee User Guide

#### Help Docs

#### HSA/FSA

- When electing HSA, you must select the level of coverage that matches the level of coverage for your medical HDHP plan, whether that plan is offered by your employer or is provided by outside coverage.
- Enter in the amount you would like to contribute under **Amount Per Scheduled Pay** or **Annual Target Amount**.
- Based on your company's configuration, you may receive a message that you are not eligible for the FSA since you enrolled in the HSA. Otherwise, you would have the option to enroll in the FSA.

| Kelli L Sr<br>Status: In pr                                                                                     | nith<br>ogress                                                                                                    |                                                                                                    | 9 DAY<br>LEF                                                           |
|----------------------------------------------------------------------------------------------------|----------------------------------------------------------------------------------------------------|----------------------------------------------------------------------------------------------------|------------------------------------------------------------------------|
| Select (                                                                                                    | Coverage                                                                                                    |                                                                                                    | COST ANALYSIS                                                          |
| HSA                                                                                                    |                                                                                                    |                                                                                                    |                                                                        |
| Select coverage                                                                                                 | level to view costs and complete                                                                                                    | your information.                                                                                                    |                                                                        |
| Coverage                                                                                                    | EE ONLY                                                                                                    | ~                                                                                                    |                                                                        |
| Who to cov                                                                                                    | er                                                                                                    |                                                                                                    | Sec.50<br>Per Pay<br>Amount                                            |
| Annual target                                                                                                   | \$1,000.00<br>Amount must be less than or equal to<br>\$4,450.00                                                                                                    |                                                                                                    |                                                                        |
|                                                                                                    |                                                                                                    | CANCEL SAVE AND NEXT                                                                                                    |                                                                        |
| * Elected cost is an<br>projected using yo<br>insurance, reflect t<br>** Per Month costs<br>schedule is not dis | estimate only. Actual deduction amount<br>Ir base pay but the deduction is calculate<br>te cost of the requested amount but the<br>are calculated by taking the annual amo<br>tributed evenly on a per month basis. | ts can vary in specific instances. For example, a 5% deferred compensation (i.e. 401k<br>ad using actual compensation and plan rules. Plans that require Evidence of Insurabil<br>deduction may be based on actual coverage until EOI is approved.<br>unt and dividing it by 12; therefore, the actual monthly cost may vary from the stated | plan) election is<br>ity (EOI) such as life<br>amount if the deduction |

#### Adaptive Employee Experience - Employee User Guide

#### Help Docs

#### Voluntary Life, Spouse Life, and Child Life

- Your plan may be configured to alert you if you select an amount over the guaranteed amount that would require evidence of insurability (EOI).
- The message includes the amount your coverage is allowed up to until the EOI approval is obtained.
- Select beneficiaries and/or those dependents covered by the related plan.

| KS Kelli L Sr<br>Status: In pr | nith<br>ogress              |                       |                               |                      |                  | 9 DAYS<br>LEFT    |
|--------------------------------|-----------------------------|-----------------------|-------------------------------|----------------------|------------------|-------------------|
| Select (                       | Coverage                    |                       |                               |                      |                  | COST ANALYSIS     |
| Voluntary Life                 | e EE                        |                       |                               |                      |                  |                   |
| Select coverage                | e level to view costs and c | complete your infor   | mation.                       |                      |                  |                   |
|                                |                             |                       |                               |                      |                  |                   |
| Coverage                       | EE ONLY                     | ~                     |                               |                      |                  |                   |
|                                |                             |                       |                               |                      |                  |                   |
| 🔗 Who to cov                   | er                          |                       |                               |                      |                  | 8                 |
| Vou You                        |                             |                       |                               |                      |                  | \$0.00            |
| 🕂 Add de                       | ependent                    |                       |                               |                      |                  | Per Pay<br>Amount |
|                                |                             |                       |                               |                      |                  |                   |
| Coverage o                     | options                     |                       |                               |                      |                  |                   |
| Requested<br>coverage          | \$100,000.00                | ~                     |                               |                      |                  |                   |
| Per Pay<br>Amount<br>Requested | \$61.87                     |                       |                               |                      |                  |                   |
| Actual coverage                | \$0.00                      |                       |                               |                      |                  |                   |
| Age-reduced<br>amount          | \$0.00                      |                       |                               |                      |                  |                   |
| Any benefit ove                | r \$0.00 requires Evidence  | e of Insurability (EC | DI). Your coverage will be \$ | 0.00 until EOI appro | val is obtained. |                   |
| Beneficiari                    | es                          |                       |                               |                      |                  |                   |
| At least on                    | e beneficiary is required t | to be selected for t  | his plan.                     |                      |                  |                   |
| Spourse                        | Smith                       |                       |                               |                      |                  |                   |
| ✓ spouse                       | Sinth                       |                       | 0                             |                      |                  |                   |
| percent                        | 100.00                      |                       | percent                       | 0.00                 |                  |                   |
| ✓ Child S                      | mith                        |                       |                               |                      |                  |                   |
| Primary                        | 0.00                        |                       | Contingent                    | 100.00               |                  |                   |

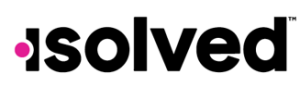

Help Docs

#### **Final Review**

#### **Compare Costs**

Move to compare your costs. This takes your shopping cart and puts in a "current vs. elected" cost analysis for you.

| Benefit Review                                                                                                    |                                                                                                    |                                                                                |                            |                                            | C→ EXIT WIZARD |
|----------------------------------------------------------------------------------------------------|----------------------------------------------------------------------------------------------------|--------------------------------------------------------------------------------|----------------------------|--------------------------------------------|----------------|
| Your Information Please review and update for accuracy.     Personal                                                        | Kelli L Smith<br>Status: In progress     Compare Your Costs                                                                       |                                                                                | 9 DAYS<br>LEFT             | Shopping cart Pay Mont                     | h Year         |
| <ul> <li> <sup>™</sup> Beneficiaries and Dependents         </li> <li> <sup>™</sup> Health and Wellness         </li> </ul> | R.<br>PLAN                                                                                                    | CURRENT                                                                        | ELECTED                    | Medical PreTax<br>Coverage level<br>EE+FAM | \$150.00       |
| <ul> <li>Preview</li> <li>Current Benefits</li> </ul>                                                                       | Medical PreTax<br>Dental PreTax                                                                                                   | \$0.00<br>\$12.50                                                              | \$150.00<br>\$50.00        | Dental PreTax<br>Coverage level<br>EE+FAM  | \$50.00        |
| 益 Cost Analysis                                                                                                    | Vision<br>Vol Life EE<br>Vol Life SP                                                                                              |                                                                                | \$0.00<br>\$0.00<br>\$0.00 | Vision<br>Coverage level<br>EE+FAM         | \$0.00         |
| Your selections     Medical PreTax     Dental PreTax                                                                        | Vol Life CH<br>FSA Medical<br>FSA Deo Care                                                                                        | -<br>-                                                                         | \$0.00<br>\$62.50          | Vol Life EE<br>Coverage level<br>EE ONLY   | \$0.00         |
| <ul> <li>Vision</li> <li>Vol Life EE</li> <li>Vol Life SP</li> </ul>                                                        | HSA<br>401(k)                                                                                                    | -                                                                              | \$62.50<br>\$2,000.00      | Vol Life SP<br>Coverage level<br>SP ONLY   | \$0.00         |
| Vol Life CH FSA Medical FSA Dep Care                                                                                        | CoPd STD                                                                                                    | -                                                                              | \$0.00                     | Vol Life CH<br>Coverage level<br>CH ONLY   | \$0.00         |
| <ul> <li>HSA</li> <li>401(k)</li> <li>CoPd Life</li> </ul>                                                                  | lotal                                                                                                    | S12.50                                                                         | \$2,325.00                 | FSA Medical<br>Coverage level<br>EE ONLY   | \$62.50        |
| CoPd STD                                                                                                    |                                                                                                    |                                                                                |                            | FSA Dep Care                               | Waived         |
| Final review Review and submit your benefit selections.                                                                     | HSA<br>Coverage level<br>EE ONLY                                                                                                  | \$62.50                                                                        |                            |                                            |                |
| \$ Compare Costs                                                                                                    | ** Per Month costs are calculated by taking the annual amount and div<br>schedule is not distributed evenly on a per month basis. | riding it by 12; therefore, the actual monthly cost may vary from the stated a | mount if the deduction     | 401(k)                                     | \$2,000.00     |
| Tasks to Complete                                                                                                    |                                                                                                    |                                                                                |                            | CoPd Life<br>Coverage level<br>EE ONLY     | \$0.00         |

#### Tasks to Complete

View any task that still requires your attention, such as unverified documents or forms, incorrect plan enrollment, missing required information such as beneficiaries or PCP information. Once all tasks have been completed you are allowed to finish your enrollment. You may leave and come back and finish your enrollment at any time during the enrollment period. The wizard will save your place.

#### Adaptive Employee Experience - Employee User Guide

#### Help Docs

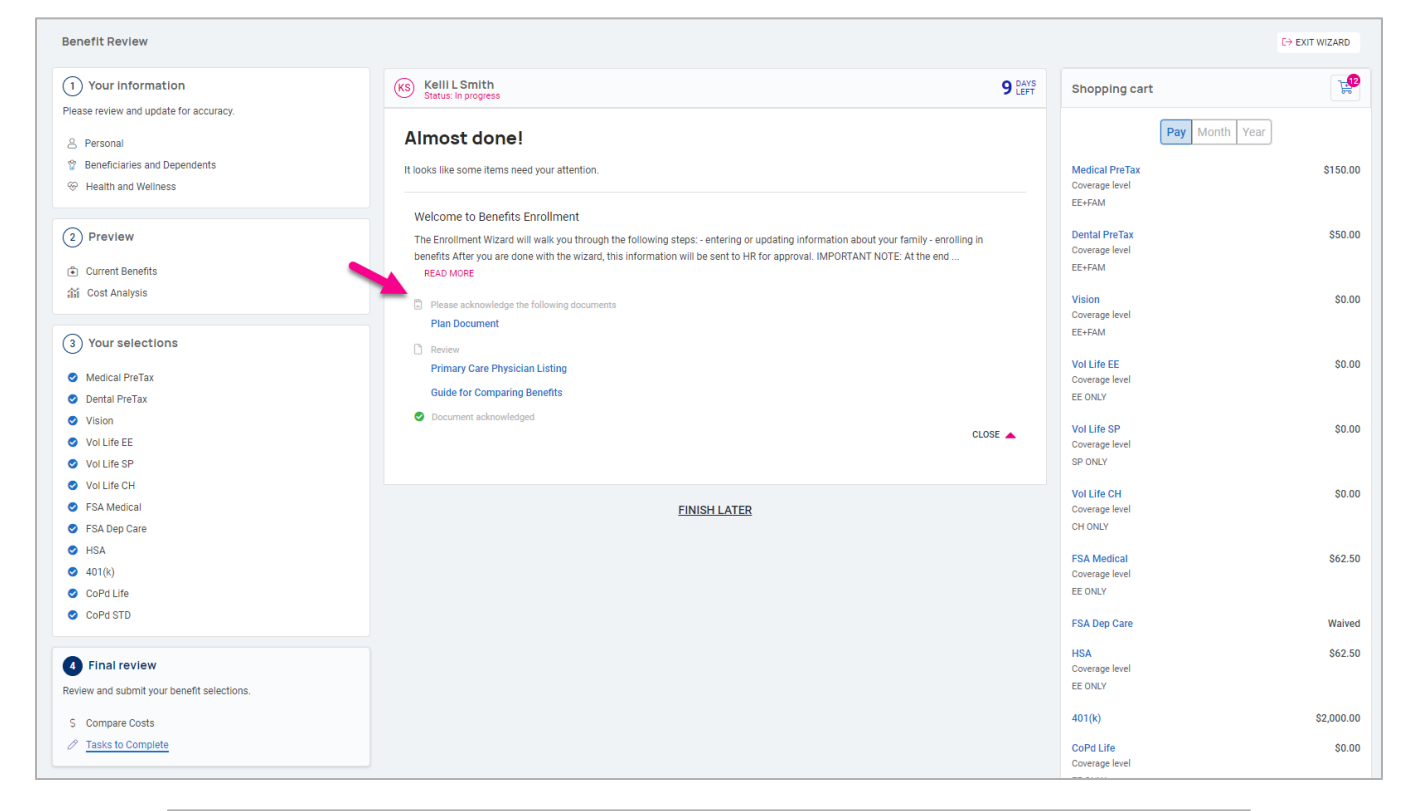

| KS Kelli L Smith<br>Status: In progress                                                                                                    | <b>9</b> DA<br>LEF                                                                    |
|----------------------------------------------------------------------------------------------------|---------------------------------------------------------------------------------------|
| Almost done!                                                                                                    |                                                                                       |
| It looks like some items need your attention.                                                                                                    |                                                                                       |
| Welcome to Benefits Enrollment                                                                                                    |                                                                                       |
| The Enrollment Wizard will walk you through the following steps: - entering or updatin<br>benefits After you are done with the wizard, this information will be sent to HR for app<br>READ MORE | ig information about your family - enrolling in<br>proval. IMPORTANT NOTE: At the end |
| Please acknowledge the following documents Plan Document                                                                                                    |                                                                                       |
| I acknowledge I have read and understand this document.<br>I certify I have read, understood and accept the content of this document.                                                           |                                                                                       |
| 3                                                                                                    |                                                                                       |

#### Adaptive Employee Experience - Employee User Guide

#### Help Docs

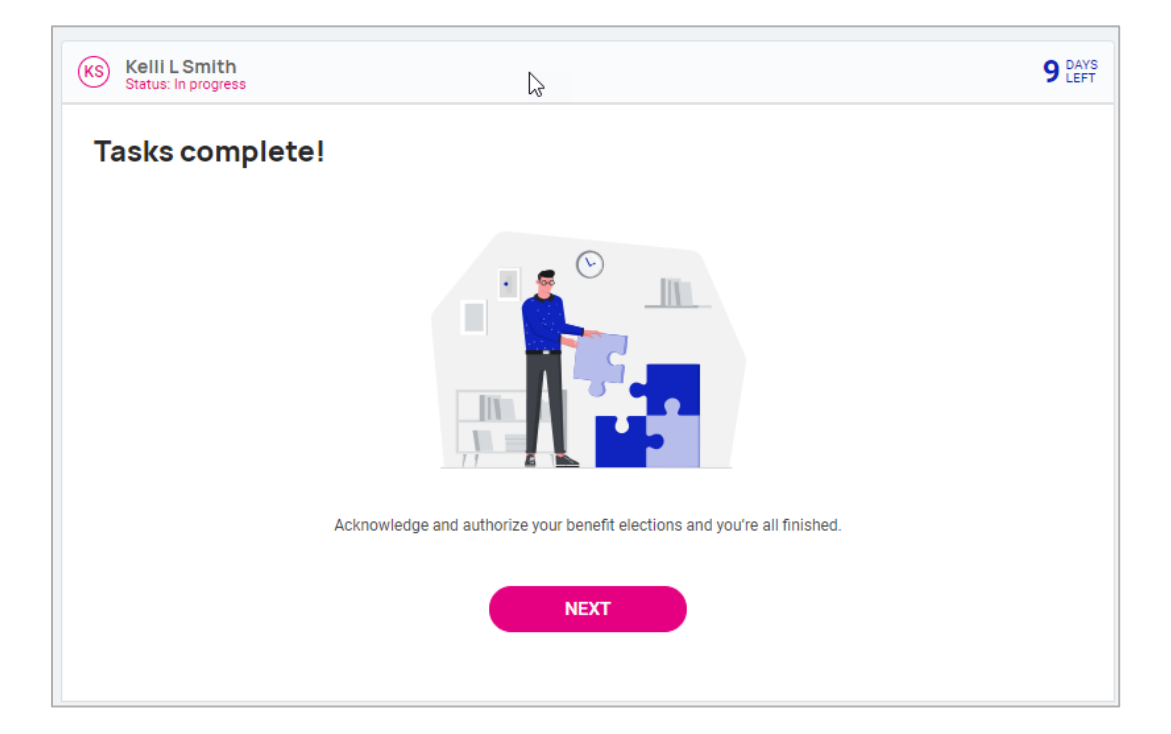

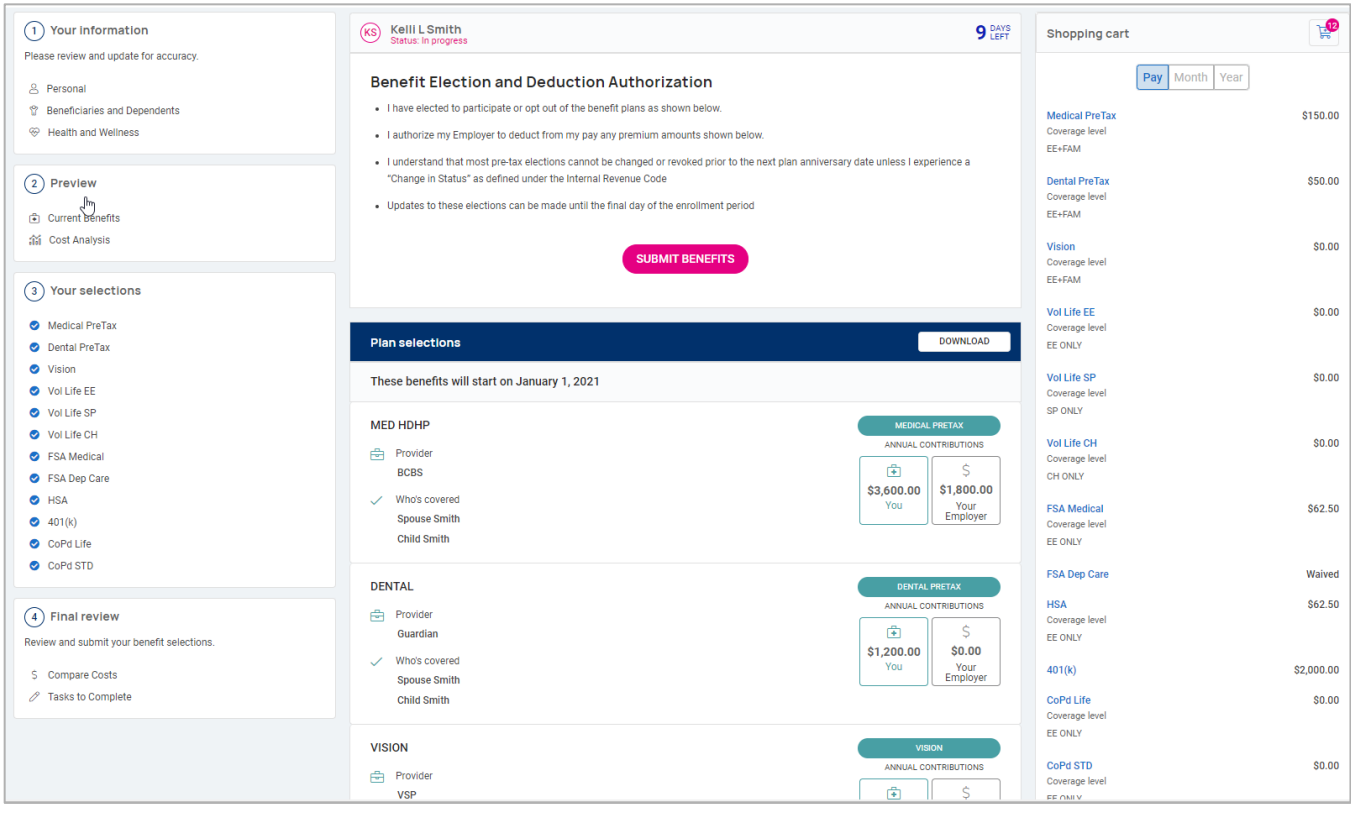

#### Adaptive Employee Experience - Employee User Guide

Help Docs

- When you have finished making your benefit elections, the confirmation page displays.
- Scroll down to see a full list of your elections.
- Select **Download** at the right of the page to download your elections.
- Select Submit Benefits when you are ready to complete your enrollment.
- A message appears to ensure you reviewed and verified your elections and will remind you that a copy of the enrollment confirmation is available to you in **Documents**.
- If you wish to submit your benefit elections, select **Yes**. If you wish to go back, select **Cancel**.

|                                                                                            | Authorization                                                                                                    | ×                                        |
|--------------------------------------------------------------------------------------------|----------------------------------------------------------------------------------------------------|------------------------------------------|
| KS Kelli L Smith<br>Status: In progress                                                    | By selecting Yes, you certify that you have reviewed and ver<br>benefit elections. Once you submit, a copy of the enrollment<br>confirmation will be available in Employee Documents. | ified your<br>t <b>9</b> LEFT            |
| Benefit Election and                                                                       | s are you sure you wish to submit your benefit elections?                                                                                                    |                                          |
| <ul> <li>I have elected to participate c</li> <li>I authorize my Employer to de</li> </ul> | CANCEL YES                                                                                                    |                                          |
| I understand that most pre-tax     "Change in Status" as defined                           | elections cannot be changed or revoked prior to the next pla<br>under the Internal Revenue Code                                                                                       | n anniversary date unless I experience a |
| Updates to these elections car                                                             | n be made until the final day of the enrollment period                                                                                                    |                                          |
|                                                                                            | SUBMIT BENEFITS                                                                                                    |                                          |

• Once you submit, the **Enrollment Progress** message at the top-right of the screen changes to "Completed."

#### Adaptive Employee Experience - Employee User Guide

Help Docs

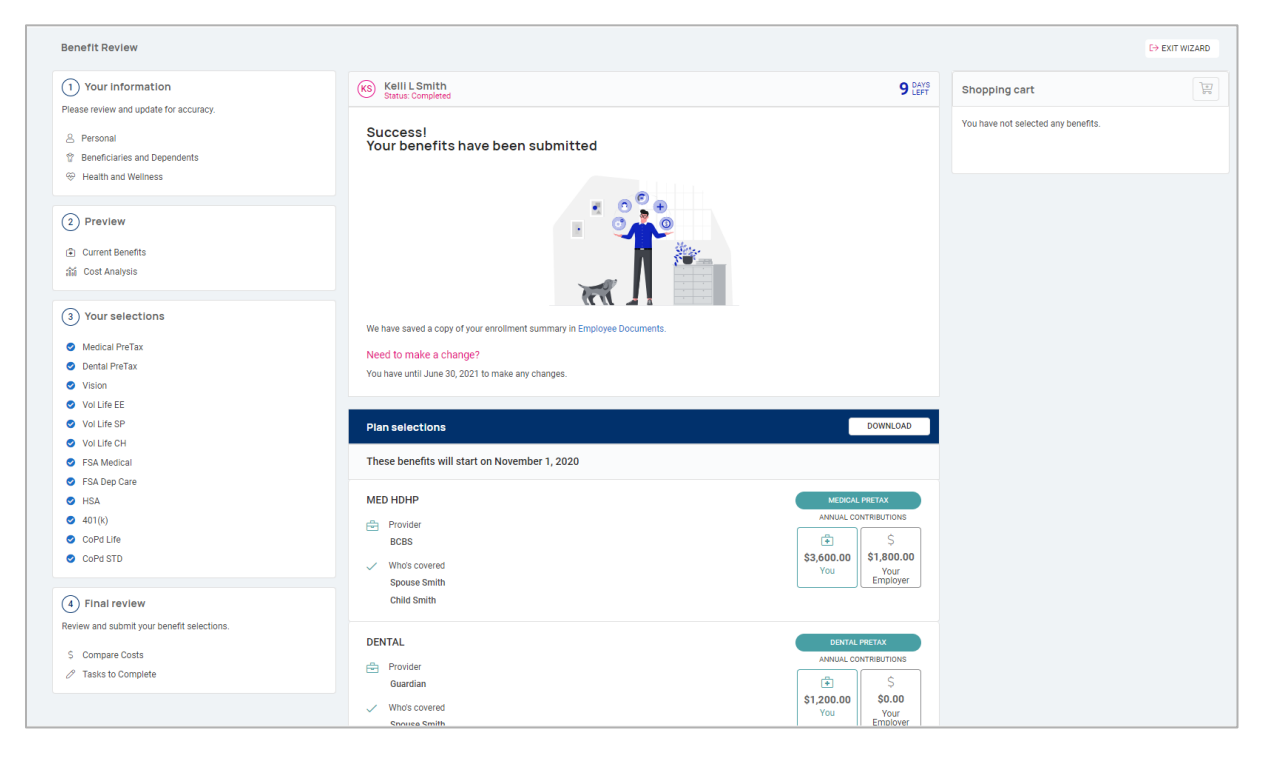

#### **People Cloud**

The links within the People Cloud tile log you in through SSO (single sign-on) to other isolved modules:

- o Share & Perform: This takes you to the engagement management platform.
- Learn & Grow: This takes you to the online LMS (learning management system).
- Applicant Tracking: This takes you to the applicant tracking platform.
- o Benefit Services: This takes you to COBRA.

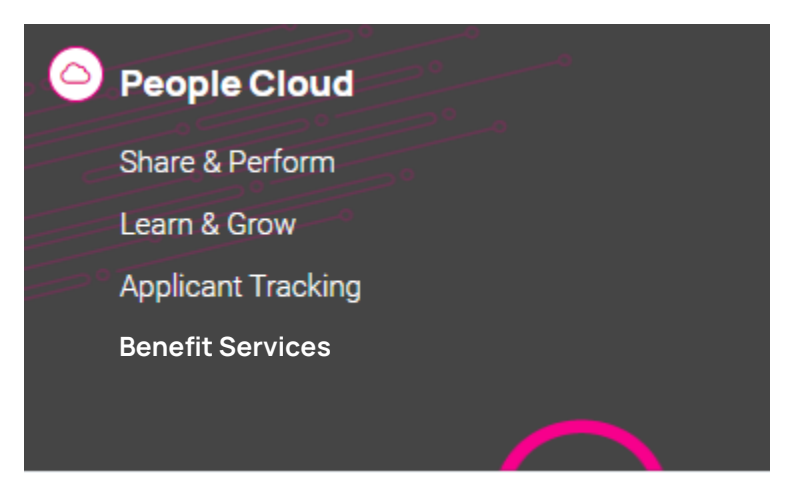

#### Marketplace Integrations

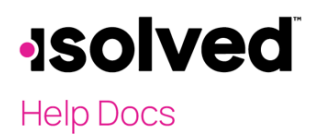

The links within the Marketplace Integrations tile log you in through SSO (single sign-on) to any integrations your company may have set up with 3<sup>rd</sup> party companies, or companies isolved partners with.